# FAS200 Series Storage Appliance Hardware and Service Guide

Network Appliance, Inc. 495 East Java Drive Sunnyvale, CA 94089 USA Telephone: +1 (408) 822-6000 Fax: +1 (408) 822-4501 Support telephone: +1 (888) 4-NETAPP Documentation comments: doccomments@netapp.com Information Web: http://www.netapp.com

Part number 210-00737\_D0 June 2006

# Copyright and trademark information

| Copyright                | Copyright © 1994-2007 Network Appliance, Inc. All rights reserved. Printed in the U.S.A.                                                                                                    |
|--------------------------|----------------------------------------------------------------------------------------------------|
| information              | No part of this document covered by copyright may be reproduced in any form or by any means—<br>graphic, electronic, or mechanical, including photocopying, recording, taping, or storage in an<br>electronic retrieval system—without prior written permission of the copyright owner.                                                                                                    |
|                          | Network Appliance reserves the right to change any products described herein at any time, and without notice. Network Appliance assumes no responsibility or liability arising from the use of products described herein, except as expressly agreed to in writing by Network Appliance. The use or purchase of this product does not convey a license under any patent rights, trademark rights, or any other intellectual property rights of Network Appliance.                                                                                                    |
|                          | The product described in this manual may be protected by one or more U.S. patents, foreign patents, or pending applications.                                                                                                    |
|                          | RESTRICTED RIGHTS LEGEND: Use, duplication, or disclosure by the government is subject to restrictions as set forth in subparagraph (c)(1)(ii) of the Rights in Technical Data and Computer Software clause at DFARS 252.277-7103 (October 1988) and FAR 52-227-19 (June 1987).                                                                                                    |
| Trademark<br>information | NetApp, the Network Appliance logo, the bolt design, NetApp-the Network Appliance Company,<br>DataFabric, Data ONTAP, FAServer, FilerView, FlexClone, FlexVol, Manage ONTAP, MultiStore,<br>NearStore, NetCache, SecureShare, SnapDrive, SnapLock, SnapManager, SnapMirror, SnapMover,<br>SnapRestore, SnapValidator, SnapVault, Spinnaker Networks, SpinCluster, SpinFS, SpinHA,<br>SpinMove, SpinServer, SyncMirror, Topio, VFM, and WAFL are registered trademarks of Network<br>Appliance, Inc. in the U.S.A. and/or other countries. Cryptainer, Cryptoshred, Datafort, and Decru are<br>registered trademarks, and Lifetime Key Management and OpenKey are trademarks, of Decru, a<br>Network Appliance, Inc. company, in the U.S.A. and/or other countries. gFiler, Network Appliance,<br>SnapCopy, Snapshot, and The evolution of storage are trademarks of Network Appliance, Inc. in the<br>U.S.A. and/or other countries and registered trademarks in some other countries. ApplianceWatch,<br>BareMetal, Camera-to-Viewer, ComplianceClock, ComplianceJournal, ContentDirector,<br>ContentFabric, EdgeFiler, FlexShare, FPolicy, HyperSAN, InfoFabric, LockVault, NOW, NOW<br>NetApp on the Web, ONTAPI, RAID-DP, RoboCache, RoboFiler, SecureAdmin, Serving Data by<br>Design, SharedStorage, Simplicore, Simulate ONTAP, Smart SAN, SnapCache, SnapDirector,<br>SnapFilter, SnapMigrator, SnapSuite, SohoFiler, SpinMirror, SpinRestore, SpinShot, SpinStor,<br>StoreVault, vFiler, Virtual File Manager, VPolicy, and Web Filer are trademarks of Network<br>Appliance, Inc. in the United States and other countries. NetApp Availability Assurance and NetApp<br>ProTech Expert are service marks of Network Appliance, Inc. in the U.S.A. |
|                          | IBM, the IBM logo, AIX, and System Storage are trademarks and/or registered trademarks of International Business Machines Corporation.                                                                                                    |
|                          | Apple is a registered trademark and QuickTime is a trademark of Apple Computer, Inc. in the United States and/or other countries. Microsoft is a registered trademark and Windows Media is a trademark of Microsoft Corporation in the United States and/or other countries. RealAudio, RealNetworks, RealPlayer, RealSystem, RealText, and RealVideo are registered trademarks and RealMedia, RealProxy, and SureStream are trademarks of RealNetworks, Inc. in the United States and/or other countries.                                                                                                    |
|                          | All other brands or products are trademarks or registered trademarks of their respective holders and should be treated as such.                                                                                                    |

Network Appliance is a licensee of the CompactFlash and CF Logo trademarks.

Network Appliance NetCache is certified RealSystem compatible.

|           | Preface                                                                                                    |
|-----------|----------------------------------------------------------------------------------------------------|
|           | Safety Information (Sicherheitshinweise)                                                                                                    |
| Chapter 1 | Connecting a FAS200 Series Appliance                                                                                                    |
|           | Connecting your appliance to a network       2         Connecting a nonclustered system       3         Connecting a clustered system       8                                |
|           | Connecting additional disk shelves.       12         Connecting disk shelves to a FAS270       13         Connecting disk shelves to a FAS270c       19                      |
|           | Connecting your system to a power source                                                                                                    |
|           | Connecting to third-party devices       27         Connecting to a third-party tape backup device       28         Connecting to a third-party Fibre Channel switch       30 |
|           | Connecting your appliance to an ASCII terminal console                                                                                                    |
| Chapter 2 | <b>Configuring a FAS270/FAS270c</b>                                                                                                    |
|           | Configuring for a cluster36System setup information worksheet37Disk assignments38Booting your cluster for the first time41Setup script questions46                           |
|           | Configuring the Fibre Channel port                                                                                                    |
| Chapter 3 | Monitoring Your System                                                                                                    |
|           | Monitoring the front operation panel                                                                                                    |
|           | Monitoring the power supply                                                                                                    |
|           | Monitoring the Fibre Channel disk                                                                                                    |
|           | Monitoring the CPU module                                                                                                    |

| Chapter 4  | <b>Replacing FAS200 Series Devices</b>                                                                                                    |
|------------|----------------------------------------------------------------------------------------------------|
|            | Replacing a disk                                                                                                    |
|            | Replacing the CPU module.       68         Removing the CPU module       70         Moving the Data ONTAP software       73         Procedures for installing the CPU module.       75 |
|            | Replacing the SDRAM DIMM on the CPU module                                                                                                    |
|            | Replacing the CompactFlash card on the CPU module                                                                                                    |
|            | Replacing the battery on the CPU module                                                                                                    |
|            | Replacing a power supply                                                                                                    |
|            | Replacing LRC modules with ESH2 modules in a disk shelf                                                                                                    |
| Chapter 5  | Error Messages and Troubleshooting                                                                                                    |
|            | Startup error messages                                                                                                    |
|            | Environmental EMS messages                                                                                                    |
|            | Netboot process for the FAS200 series                                                                                                    |
|            | Booting your appliance from a backup firmware image                                                                                                    |
|            | Troubleshooting hardware problems                                                                                                    |
| Appendix A | <b>Recommended Power Line Sizes</b>                                                                                                    |
|            | Recommended AC power line sizes                                                                                                    |
| Appendix B | Communications Regulations                                                                                                    |
|            | Regulatory notices                                                                                                    |
|            | Declaration of Conformity                                                                                                    |
| Appendix C | Feature Update Record                                                                                                    |
|            | <b>Index</b>                                                                                                    |

| About this guide | This guide describes how to connect, manage, and troubleshoot a NetApp® FAS250, FAS270, or FAS270c storage system. For information about installation and setup, see the Quick Start Instructions that came with your system.                                                                                                    |
|------------------|----------------------------------------------------------------------------------------------------|
| Audience         | This guide is for qualified system administrators and service personnel who are familiar with Network Appliance <sup>TM</sup> storage systems and/or NetCache® appliances.                                                                                                    |
| Terminology      | This guide uses the following terms:                                                                                                    |
|                  | ♦ Appliance refers to those NetApp filers, NetCache appliances, and Fibre-<br>Attached Storage (FAS) appliances that support the disk shelves.                                                                                                    |
|                  | • <i>CPU module</i> refers to the storage appliance module that oversees the data input/output between the disk drives. The CPU modules are at the rearcenter of the appliance.                                                                                                    |
|                  | • <i>Device carrier</i> refers to the container that encases a fan/power supply unit or a disk.                                                                                                    |
|                  | • <i>Disk</i> applies to any Fibre Channel disk encased in its device carrier.                                                                                                    |
|                  | • <i>Disk shelf</i> refers to any Fibre Channel disk shelf model.                                                                                                    |
|                  | • <i>DS14mk2</i> refers to both the DS14mk2 FC and the DS14mk2 AT disk shelves, unless called out separately.                                                                                                    |
|                  | • <i>ESH</i> ( <i>Embedded Switching Hub</i> ) <i>module</i> refers to a device that provides a means of managing an FC-AL loop in an intelligent manner, such that a single drive failure does not take down the loop. It also contains the enclosure services processor, which communicates the environmental data of the disk shelf. ESH modules are not used with FAS200 series systems. ESH2 or AT-FCX modules are used instead of ESH modules. |
|                  | • <i>ESH2 module</i> refers to a second-generation ESH module. These modules have an auto-terminate sensing function, and therefore do not have terminate switches.                                                                                                    |
|                  | • <i>Loop</i> refers to one or more daisy-chained disk shelves connected to a storage appliance.                                                                                                    |
|                  | ◆ LRC (Loop Resiliency Circuit) module refers to a device that keeps the FC-<br>AL loop intact during the addition and removal of disks within a disk shelf.<br>It also contains the enclosure services processor, which communicates the<br>environmental data of the disk shelf. The LRC reconditions the signal so that                                                                                                    |

there is no accumulated error in the data signals. As the signal moves, waveforms might distort slightly. Over many hops these distortions would otherwise accumulate, causing high error rates. The LRC prevents this.

- Multiloop appliance refers to a storage appliance with more than one FC-AL adapter connected to disk shelves.
- *Node* refers to a CPU module when used in a clustered configuration.
- *Storage appliance* refers to those NetApp filers, NetCache appliances, and FAS appliances that support the disk shelves.
- System and storage system refer to those NetApp filers, NetCache appliances, and FAS appliances, either by themselves or with additional disk shelves.
- *Terminate* refers to the process of closing a loop on an LRC or ESH module by activating a termination switch on the last disk shelf in the loop. The termination switch replaces the Output terminators and the auto-termination mechanism in previous versions of Fibre Channel disk shelves.

# Command conventions

You can enter commands on the system console or from any client that can obtain access to the appliance using a Telnet session. In examples that illustrate commands executed on a UNIX® workstation, the command syntax and output might differ, depending on your version of UNIX.

# Formatting conventions

The following table lists different character formats used in this guide to set off special information.

| Formatting convention | Type of information                                                                                                    |  |
|-----------------------|----------------------------------------------------------------------------------------------------|--|
| <i>Italic</i> type    | <ul> <li>Words or characters that require special attention.</li> <li>Placeholders for information you must supply. For example, if the guide requires you to enter the fctest <i>adaptername</i> command, you enter the characters "fctest" followed by the actual name of the adapter.</li> <li>Book titles in cross-references.</li> </ul> |  |
| Monospaced font       | <ul> <li>Command and daemon names.</li> <li>Information displayed on the system console or other computer monitors.</li> <li>The contents of files.</li> </ul>                                                                                                    |  |

| Formatting convention       | Type of information                                                                                                    |
|-----------------------------|----------------------------------------------------------------------------------------------------|
| <b>Bold monospaced</b> font | Words or characters you type. What you type is always<br>shown in lowercase letters, unless your program is case-<br>sensitive and uppercase letters are necessary for it to<br>work properly. |

# Keyboard conventions

This guide uses capitalization and some abbreviations to refer to the keys on the keyboard. The keys on your keyboard might not be labeled exactly as they are in this guide.

| What is in this guide | What it means                                                                                                   |
|-----------------------|----------------------------------------------------------------------------------------------------|
| hyphen (-)            | Used to separate individual keys. For example, Ctrl-D means holding down the Ctrl key while pressing the D key. |
| Enter                 | Used to refer to the key that generates a carriage return, although the key is named Return on some keyboards.  |
| type                  | Used to mean pressing one or more keys on the keyboard.                                                         |
| enter                 | Used to mean pressing one or more keys and then pressing the Enter key.                                         |

**Special messages** This guide contains special messages that are described as follows:

#### Note —

A note contains important information that helps you install or operate the system efficiently.

### Caution —

A caution contains instructions that you must follow to avoid damage to the equipment, a system crash, or loss of data.

### WARNING -

A warning contains instructions that you must follow to avoid personal injury.

# Safety Information (Sicherheitshinweise)

## Safety rules

All products are Class 1 laser devices, except the NVRAM5 cluster media converter, which is Class 1M. You must follow these safety rules when working with this equipment:

#### WARNING -

### Failure to follow these directions could result in bodily harm or death.

- When using an NVRAM5 cluster media converter, the storage system must be installed in a restricted access location.
- Switzerland only—for FAS900, GF900, R200, and C6200 systems: This equipment relies on fuses/circuit breakers in the building installation for overcurrent protection. Each power supply must receive power from a separately dedicated outlet with a 10A fuse/circuit breaker.
- When installing disk shelves and a storage system into a movable cabinet or rack, install from the bottom up for best stability.
- DC-based systems must be installed in a restricted access location and the two input power terminals for the DC power supply must be connected to separate isolated branch circuits.
- To reduce the risk of personal injury or equipment damage, allow internal components time to cool before touching them and ensure that the equipment is properly supported or braced when installing options.
- This equipment is designed for connection to a grounded outlet. The grounding type plug is an important safety feature. To avoid the risk of electrical shock or damage to the equipment, do not disable this feature.
- This equipment has one or more replaceable batteries. There is danger of explosion if the battery is incorrectly replaced. Replace the battery only with the same or equivalent type recommended by the manufacturer. Dispose of used batteries according to the manufacturer's instructions.

# For units with multiple power cords

If your storage system or disk shelf has multiple power cords and you need to turn the unit off, heed the following warning:

## WARNING

This unit has more than one power supply cord. To reduce the risk of electrical shock, disconnect all power supply cords before servicing.

## Sicherheitsvorgaben

Alle Produkte sind Lasergeräte der Klasse 1, mit Ausnahme des NVRAM5 Cluster-Medienkonverters, der in Klasse 1M fällt. Beim Einsatz dieser Geräte sind die Sicherheitsvorschriften zu beachten:

#### Vorsicht -

Nichtbeachtung dieser Vorschriften kann zu Verletzungen oder Tod führen.

- Bei der Verwendung eines NVRAM5 Cluster-Medienkonverters muss das Speichersystem an einem Standort mit beschränktem Zugriff installiert werden.
- Nur für die Schweiz Systeme FAS900, GF900, R200 und C6200: Diese Geräte erfordern den Festeinbau von Sicherungen zum Überstromschutz. Jeder Netzanschluss muss mit Strom aus getrennten, speziell für diesen Zweck vorgesehenen Steckdosen versorgt werden, die jeweils mit einer 10A-Sicherung geschützt sind.
- Werden die Plattenregale und das Speichersystem in einen beweglichen Schrank oder Turm eingebaut, ist wegen der höheren Stabilität der Einbau von unten nach oben vorzunehmen.
- Gleichstrom-Systeme müssen an Betriebsstaette mit beschraenktem Zutritt installiert sein und die beiden Eingangsstromklemmen für das Gleichstrom-Netzteil müssen an separate und isolierte Abzweigleitungen angeschlossen sein.
- Zum Schutz vor Körperverletzung oder Sachschäden am Gerät lassen Sie die inneren Bauteile stets vor dem Berühren abkühlen. Sorgen Sie dafür, dass das Gerät richtig abgestützt ist oder fest aufrecht steht, bevor Sie neues Zubehör einbauen.
- Dieses Gerät ist für die Einspeisung aus einer geerdeten Netzverbindung ausgelegt. Der Netzstecker mit Erdungsvorrichtung ist ein wichtiger Sicherheitsschutz. Zum Schutz vor elektrischem Schlag oder Sachschäden am Gerät die Erdung nicht abschalten.
- Das Gerät ist mit einer oder mehreren auswechselbaren Batterien ausgestattet. Bei unsachgemäßem Auswechseln der Batterie besteht Explosionsgefahr. Batterien nur mit dem vom Hersteller empfohlenen Typ oder entsprechenden Typen ersetzen. Gebrauchte Batterien sind gemäß den Anweisungen des Herstellers zu entsorgen.

### Für Geräte mit mehrfachen Netzanschlussleitungen

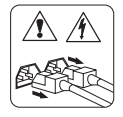

Wenn Ihr Speichersystem oder Plattenregal über mehrere Stromkabel verfügt und Sie die Einheit ausschalten müssen, folgenden Warnhinweis beachten:

#### ACHTUNG -

Gerät besitzt zwei Netzanschlussleitungen. Vor Wartung alle Anschlüsse vom Netz trennen.

| About this chapter | This chapter describes how to connect a FAS250, FAS270, and FAS270c.      |
|--------------------|---------------------------------------------------------------------------|
| Topics in this     | This chapter describes the following topics:                              |
| chapter            | <ul> <li>"Connecting your appliance to a network" on page 2</li> </ul>    |
|                    | <ul> <li>"Connecting additional disk shelves" on page 12</li> </ul>       |
|                    | <ul> <li>"Connecting your system to a power source" on page 26</li> </ul> |
|                    | <ul> <li>"Connecting to third-party devices" on page 27</li> </ul>        |

| About this |  |
|------------|--|
| procedure  |  |

You connect your appliance in either a nonclustered configuration (FAS250 or FAS270), or clustered configuration (FAS270c). This chapter describes the following topics:

- "Connecting a nonclustered system" on page 3
- "Connecting a clustered system" on page 8

# Connecting a nonclustered FAS250 or FAS270

To connect your nonclustered appliance, complete the following steps.

| Step | Action                                                                                                    |
|------|----------------------------------------------------------------------------------------------------|
| 1    | Put on the antistatic wrist strap and grounding leash.                                                                                                    |
| 2    | Make sure that the appliance is turned off.                                                                                                    |
| 3    | Connect your appliance to the network by plugging the network cable<br>into either the left (Port A) or right (port B) network input connection<br>in the center of the CPU module at the rear of the appliance. The<br>illustration in the next step shows the connection to the CPU module. |

| Action                                                                                                    |  |  |
|----------------------------------------------------------------------------------------------------|--|--|
| Connect the console cable to the console connection port at the far<br>right of the CPU module, using the DB-9 to RJ-45 console adapter.<br>For information about connecting a console cable, see "Connecting<br>your appliance to an ASCII terminal console" on page 32.    |  |  |
| For FAS270—non-RoHS:                                                                                                    |  |  |
| Fibre Network cable                                                                                                    |  |  |
| For FAS250—non-RoHS:                                                                                                    |  |  |
| Loopback<br>terminator                                                                                                    |  |  |
| <b>Note</b><br>The Reduction of Hazardous Substances (RoHS) version of the<br>FAS200 series uses a Small Form Factor Pluggable (SFP) module in<br>the tape backup port (left-most port). You must plug the SFP module<br>into this port before to cabling or terminating it. |  |  |
|                                                                                                    |  |  |

| Step | Action                                                                                            |                                                                                                    |  |
|------|---------------------------------------------------------------------------------------------------|----------------------------------------------------------------------------------------------------|--|
| 5    | If                                                                                                | Then                                                                                                    |  |
|      | You are not attaching a third-<br>party device to the Fibre<br>Channel port                       | Plug in the SFP module, if needed,<br>and then insert the Fibre Channel<br>terminator, or loopback terminator,<br>into the Fibre Channel port at the far<br>left (Port C) of the CPU module. |  |
|      | You are attaching a third-<br>party device, such as a tape<br>backup or a Fibre Channel<br>switch | Plug in the SFP module, if needed,<br>leave the Fibre Channel port<br>unterminated, and see "Connecting<br>to third-party devices" on page 27.                                               |  |
| 6    | Make sure that the 1 Gb/2 Gb switch is set to the 1-Gb position.                                  |                                                                                                    |  |
|      | 1 Gb/2 Gb switch -                                                                                |                                                                                                    |  |

| Step | Action                                                              |                                                    |
|------|---------------------------------------------------------------------|----------------------------------------------------|
| 7    | If you are                                                          | Then                                               |
|      | Connecting your FAS270 to<br>one or more additional disk<br>shelves | Set the terminate switch on the CPU module to Off. |
|      | Not connecting your FAS270 to an additional disk shelf              | Set the terminate switch to On.                    |
|      | Using a FAS250 system                                               | Skip this step and go to Step 8.                   |
|      | Non-RoHS port labeling:                                             | 10/100/1000 ETHERNET                               |
|      | RoHS port labeling:                                                 |                                                    |
|      | On III Off                                                          | •                                                  |
|      |                                                                     | Example: No additional disk shelves                |

| Step | Action                                                                                                    |                                                            |
|------|----------------------------------------------------------------------------------------------------|------------------------------------------------------------|
| 8    | Set the shelf ID to "1." The shelf ID switch on the back of the appliance differentiates the FAS270 from additional disk shelves connected to the system. For the FAS270 and FAS250, the default and recommended setting for the ID switch is "1." |                                                            |
|      | Attention<br>Power to the appliance must be off before changing the thumbwheel<br>switch value. The change takes effect after power is restored to the<br>appliance. Do not change the thumbwheel switch ID value while the<br>power is on.        |                                                            |
|      |                                                                                                    |                                                            |
|      |                                                                                                    |                                                            |
| 9    | If you are Then                                                                                                    |                                                            |
|      | Adding disk shelves to your FAS270                                                                                                    | See "Connecting additional disk shelves" on page 12.       |
|      | Not adding disk shelves to<br>your FAS270, or if your<br>system is a FAS250                                                                                                    | See "Connecting your system to a power source" on page 26. |

# Connecting a clustered FAS270c

To connect your clustered FAS270c, complete the following steps.

| Step | Action                                                                                                    |
|------|----------------------------------------------------------------------------------------------------|
| 1    | Put on the antistatic wrist strap and grounding leash.                                                                                                    |
| 2    | Make sure that the appliance is turned off.                                                                                                    |
| 3    | Connect your appliance to the network by plugging the network cable<br>into either the Port A or port B network input connections at the<br>center of both CPU modules at the rear of the appliance. |

| Step | Action                                                                                                    |                                                                                                    |
|------|----------------------------------------------------------------------------------------------------|----------------------------------------------------------------------------------------------------|
| 4    | 4 Connect console cables to the console port on both CPU modules. Use the DB-9 to RJ-45 console adapter. For information about connecting a console cable, see "Connecting your appliance to an ASCII terminal console" on page 32. Fibre Channel terminator Network cable DB-9 to RJ-45 console adapters Eibre Channel Fibre Channel Eibre Channel RJ-45 console adapters Network Console adapters Console adapters Network |                                                                                                    |
|      |                                                                                                    |                                                                                                    |
|      | The RoHS version of the FAS2<br>tape backup port (Port C). You<br>port before to cabling or termin                                                                                                    | 00 series uses a SFP module in the<br>must plug the SFP module into this<br>ating it.                                                                               |
| 5    | If                                                                                                    | Then                                                                                                    |
|      | You are not attaching a third-<br>party device to the Fibre<br>Channel port                                                                                                    | Plug in the SFP module, if needed,<br>and then insert the Fibre Channel<br>terminator into the Fibre Channel<br>port at the far left (port C) of the<br>CPU module. |
|      | You are attaching a third-<br>party device, such as a tape<br>backup or a Fibre Channel<br>switch                                                                                                    | Plug in the SFP module, if needed,<br>then leave the Fibre Channel port<br>unterminated, and see "Connecting<br>to third-party devices" on page 27.                 |

| Step | Action                                                           |                                                    |
|------|------------------------------------------------------------------|----------------------------------------------------|
| 6    | Make sure that the 1 Gb/2 Gb switch is set to the 1-Gb position. |                                                    |
|      | 1 Gb/2 Gb switch -                                               |                                                    |
| 7    | If you are                                                       | Then                                               |
|      | Connecting your FAS270 to one or more additional disk shelves    | Set the terminate switch on the CPU module to Off. |
|      | Not connecting your FAS270 to an additional disk shelf           | Set the terminate switch to On.                    |
|      | Non-RoHS port labeling:                                          | 10/100/1000 ETHERNET                               |
|      | RoHS port labeling:                                              | Example: No additional disk shelves                |

| Step | Action                                                                                                    |                                                            |
|------|----------------------------------------------------------------------------------------------------|------------------------------------------------------------|
| 8    | Set the shelf ID to "1." The disk shelf ID switch on the back of the appliance differentiates the FAS270c from additional disk shelves connected to the system. For the FAS270c, the default and recommended setting for the ID switch is "1."           Attention           Power to the appliance must be off before changing the thumbwheel switch value. The change will take effect after power is restored to the appliance. Do not change the thumbwheel switch ID value while the power is on. |                                                            |
|      | the power is on.                                                                                                    |                                                            |
| 9    | If you are                                                                                                    | Then                                                       |
|      | Adding disk shelves to your system                                                                                                    | See "Connecting additional disk shelves" on page 12.       |
|      | Not adding disk shelves to your system                                                                                                    | See "Connecting your system to a power source" on page 26. |

| About this section       | This section explains how to connect your nonclustered or clustered system to one or more additional DS14mk2 FC or DS14mk2 AT disk shelves. |
|--------------------------|----------------------------------------------------------------------------------------------------|
| For detailed information | For details about connecting a disk shelf to a FAS270/FAS270c, see the following topics:                                                    |
|                          | <ul> <li>"Connecting disk shelves to a FAS270" on page 13</li> </ul>                                                                        |
|                          | <ul> <li>"Connecting disk shelves to a FAS270c" on page 19</li> </ul>                                                                       |

# Connecting disk shelves to a nonclustered system

To connect your nonclustered FAS270 to additional disk shelves, complete the following steps.

| Step | Action                                                                                                    |
|------|----------------------------------------------------------------------------------------------------|
| 1    | Put on the antistatic wrist strap and grounding leash, and then turn off the system.                                                                                                    |
|      | Note<br>You can hot-add a disk shelf to your system. See the <i>DiskShelf14</i> ,<br><i>DiskShelf14mk2 FC</i> , and <i>DiskShelf14mk4 FC Hardware and Service</i><br><i>Guide</i> for information about hot-adding a disk shelf to your system.                                                                                                    |
| 2    | At the rear of your FAS270, confirm that the terminate switch on the CPU module is set to Off.                                                                                                    |
|      | Confirm that the FAS270 shelf ID is set to 1.                                                                                                    |
|      | Shelf ID<br>Conversion<br>Conversion<br>Conversi |

| Step | Action                                                                                                    |  |  |
|------|----------------------------------------------------------------------------------------------------|--|--|
| 3    | Cable the Fibre Channel port on the CPU module (Port B) to the disk<br>shelf LRC B, ESH2 B, or AT-FCX B module Input port of your<br>second disk shelf. Make sure that the cable connection on the disk<br>shelf is tight.<br>Caution<br>Do not use ESH modules in place of LRC or ESH2 modules. The<br>FAS270/FAS270c cannot use ESH modules. |  |  |
|      | LRC A<br>Disk shelf 2<br>FAS270<br>Kibre Channel<br>cable<br>Fibre Channel<br>cable<br>Fibre Channel<br>cable<br>Fibre Channel<br>cable<br>Channel<br>cable<br>Channel<br>cable<br>DB-9 to RJ-45<br>console adapter                                                                                                    |  |  |
| 4    | Attach the grounding cable between shelves, as shown in the preceding illustration.                                                                                                    |  |  |

| Step | Action                                                                                                    |  |
|------|----------------------------------------------------------------------------------------------------|--|
| 5    | Set the disk shelf ID on your second disk shelf to 2, and set the disk shelf loop speed to 1 Gb. The loop speed for ESH2 modules is set on the disk shelf. AT-FCX modules require you to set the loop speed by moving the jumper inside the module. LRC and ESH modules do not have a loop speed switch. See the <i>DiskShelf14mk2 AT Hardware Guide</i> or the <i>DiskShelf14mk2 FC Hardware Guide</i> for more information. |  |
|      | ESH2 modules:                                                                                                    |  |
|      | Shelf ID                                                                                                    |  |
|      | AT-FCX modules:                                                                                                    |  |
|      |                                                                                                    |  |

| Step | Action                                                                                                    |                                                                                                    |
|------|----------------------------------------------------------------------------------------------------|----------------------------------------------------------------------------------------------------|
| 6    | If                                                                                                    | Then                                                                                                    |
|      | This is the only disk shelf you<br>are adding to your system,<br>and your system uses LRC<br>modules            | Set the terminate switch on the back<br>of your disk shelf to On, and<br>proceed to "Connecting your system<br>to a power source" on page 26. |
|      | This is the only disk shelf you<br>are adding to your system,<br>and your system uses ESH2<br>or AT-FCX modules | Proceed to "Connecting your system<br>to a power source" on page 26.                                                                          |
|      | You are adding another disk<br>shelf to a system using LRC<br>modules                                           | Set the terminate switch on your disk shelf to Off, and proceed to Step 7.                                                                    |
|      | You are adding another disk<br>shelf to a system using ESH2<br>or AT-FCX modules                                | Proceed to Step 7.                                                                                                    |

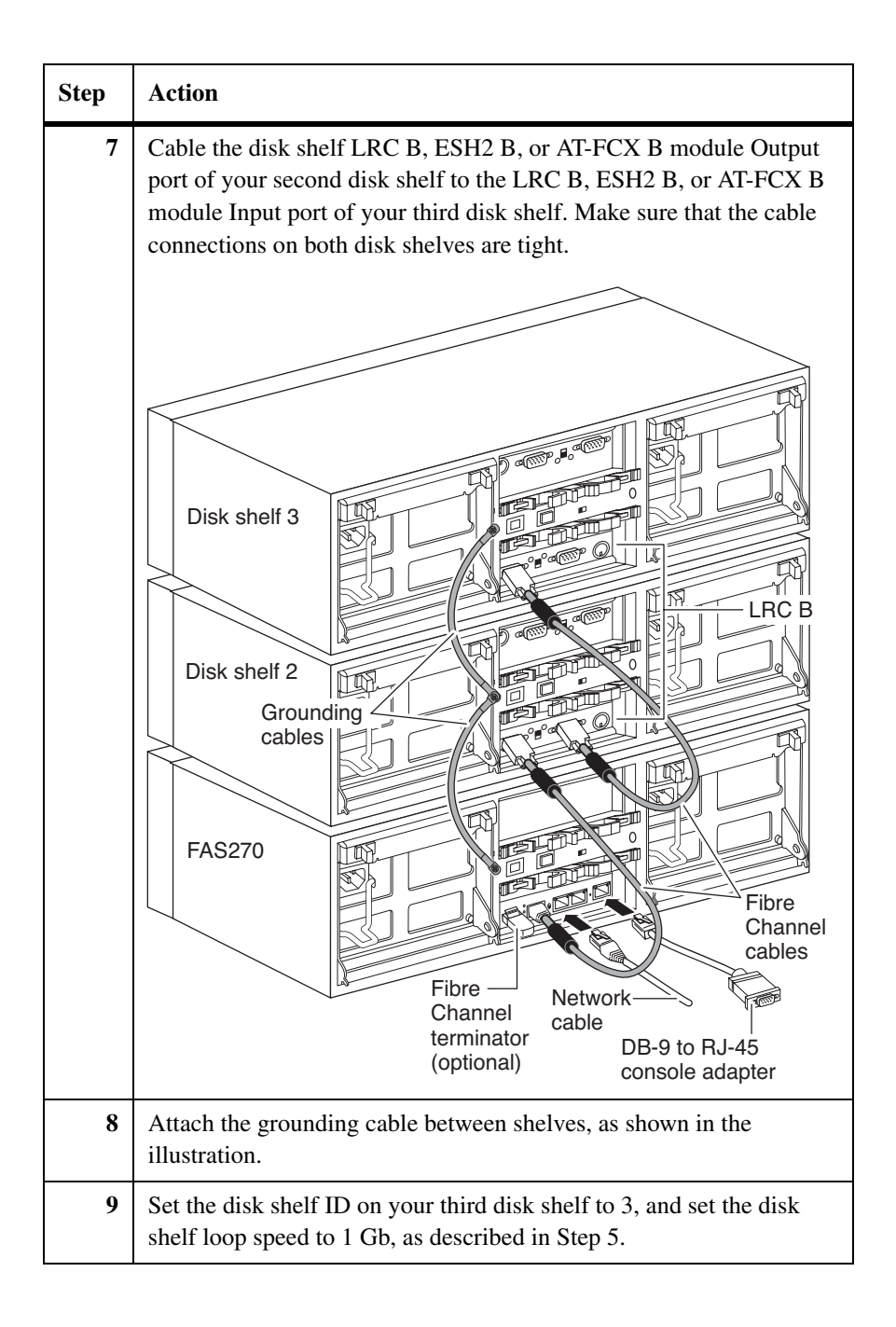

| Step | Action                                     |                                                                                                    |
|------|--------------------------------------------|----------------------------------------------------------------------------------------------------|
| 10   | If                                         | Then                                                                                                   |
|      | Your system uses LRC modules               | Set the terminate switch on the third<br>disk shelf to On, and power on your<br>disk shelf and system. |
|      |                                            | See "Connecting your system to a power source" on page 26.                                             |
|      | Your system uses ESH2 or<br>AT-FCX modules | Power on your disk shelf and system.                                                                   |
|      |                                            | See "Connecting your system to a power source" on page 26.                                             |

# Clustering terminology

For clustering, the CPU modules are referred to as "nodes." Node A is the top CPU module at the rear of the appliance, and Node B is the bottom CPU module.

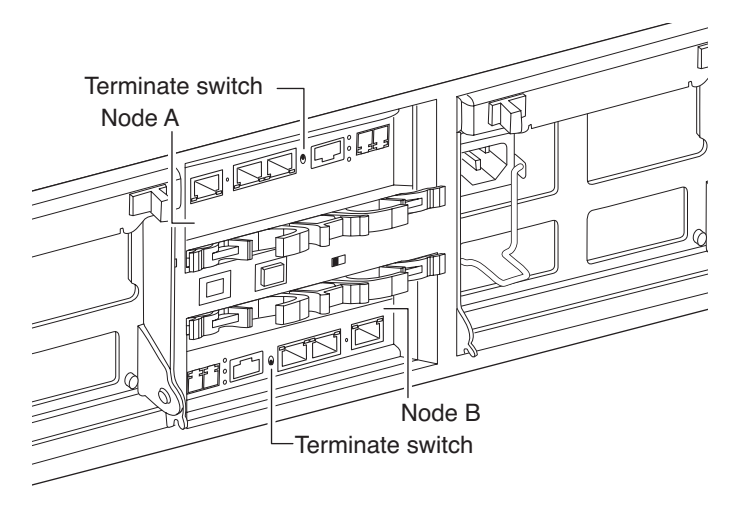

# Connecting disk shelves to a clustered system

To connect additional disk shelves to your clustered FAS270c, complete the following steps.

| Step | Action                                                                                                    |
|------|----------------------------------------------------------------------------------------------------|
| 1    | Put on the antistatic wrist strap and grounding leash, and then take over<br>the target node and turn off the system.                                                                                                    |
| 2    | Take over the target node, and then shut down the target node.                                                                                                    |
|      | You can hot-add a disk shelf to your system. See the <i>DiskShelf14</i> ,<br><i>DiskShelf14mk2 FC</i> , and <i>DiskShelf14mk4 FC Hardware and Service</i><br><i>Guide</i> for information about hot-adding a disk shelf to your system. |

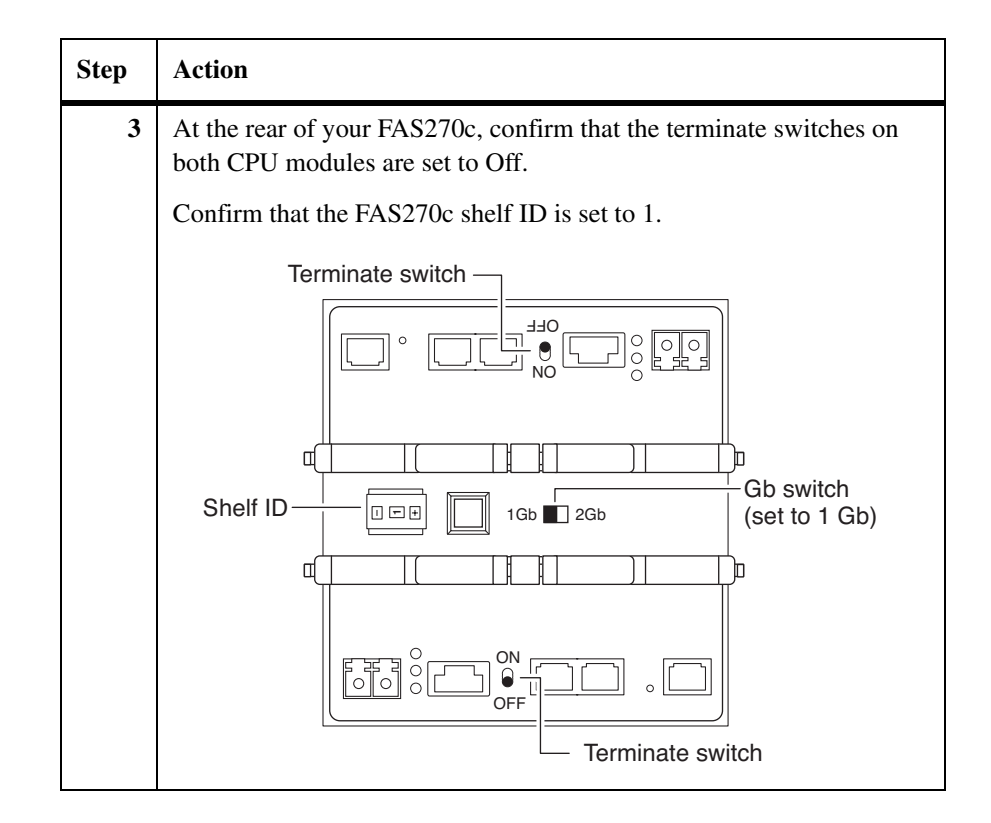

| Step | Action                                                                                                    |  |  |
|------|----------------------------------------------------------------------------------------------------|--|--|
| 4    | Connect the Fibre Channel port on Node B (Port B) to the disk shelf LRC B, ESH2 B, or AT-FCX B module Input port of your second disk shelf.                                                                                                    |  |  |
|      | Connect the Fibre Channel port on Node A to the LRC A, ESH2 A, or<br>AT-FCX A module Input port of the same disk shelf. Make sure that<br>the cables on the disk shelf are tight.<br>Do not use ESH modules in place of LRC or ESH2 modules. The<br>FAS270/FAS270c cannot use ESH modules. |  |  |
|      |                                                                                                    |  |  |
|      |                                                                                                    |  |  |
|      | LRC A input port                                                                                                    |  |  |
|      | FAS270c Fibre Channel cables                                                                                                    |  |  |
|      | Hibre     Network       Node A     Channel       Node B     terminator       Optional     DB-9 to RJ-45       console adapter                                                                                                    |  |  |
| 5    | Attach the grounding cable between shelves, as shown in the illustration.                                                                                                    |  |  |

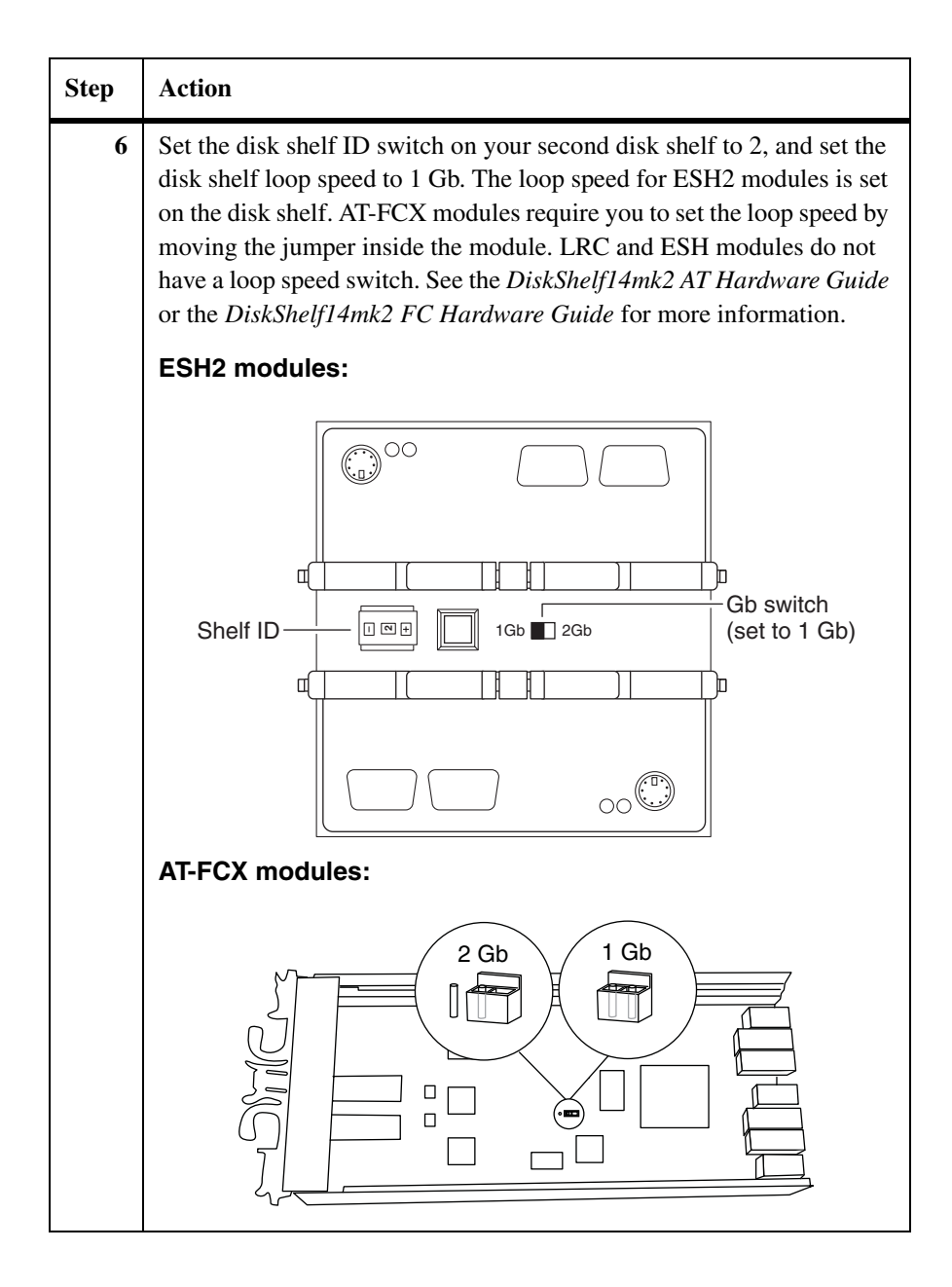

| Step | Action                                                                                                 |                                                                            |  |
|------|----------------------------------------------------------------------------------------------------|----------------------------------------------------------------------------|--|
| 7    | If                                                                                                    | Then                                                                       |  |
|      | This is the only disk shelf<br>you are adding to your<br>system, and your system<br>uses LRC modules   | Set the terminate switch on both LRC modules to On, and go to Step 12.     |  |
|      | This is the only disk shelf<br>you are adding to your<br>system, and your system<br>uses ESH 2 modules | Go to Step 12.                                                             |  |
|      | You are adding another<br>disk shelf to a system using<br>LRC modules                                  | Set the terminate switch on both LRC modules to Off and proceed to Step 8. |  |
|      | You are adding another<br>disk shelf to a system using<br>ESH2 or AT-FCX modules                       | Proceed to Step 8.                                                         |  |

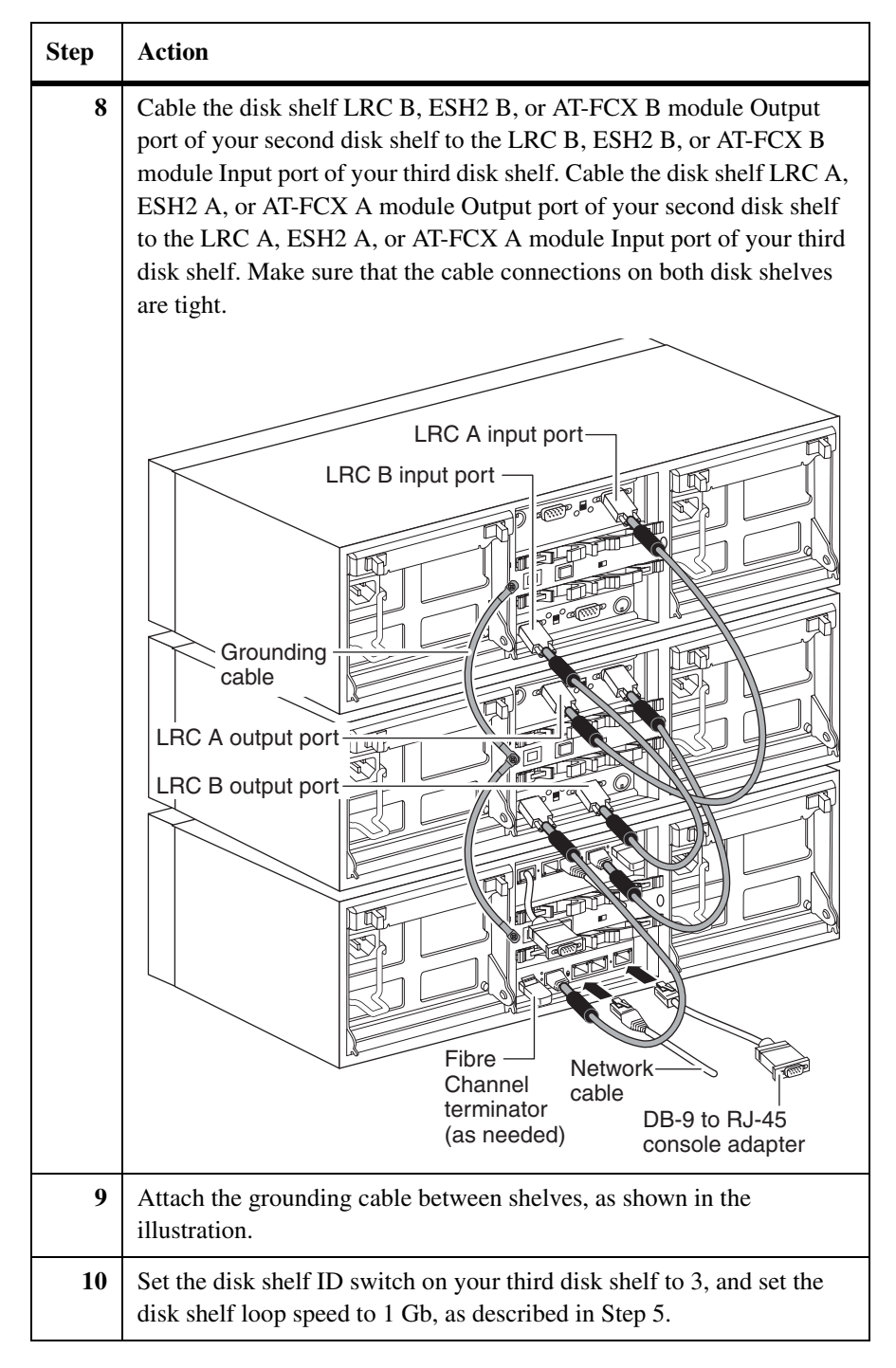
| Step | Action                                                                 |
|------|------------------------------------------------------------------------|
| 11   | Set the terminate switch on the third disk shelf to On, if applicable. |
| 12   | Give back the target node and reboot it. Run Diagnostics as needed.    |

### About the power supplies

The FAS250, FAS270, and FAS270c appliances and DS14mk2 disk shelves are shipped with two power supplies, labeled PSU1 and PSU2, respectively. Each power supply has its own AC power cord. You should have separate circuit breakers for each power supply, for redundancy.

#### **Connecting your** appliance to power

To connect your appliance to a power source, complete the following steps.

| Step | Action                                                                                                    |  |  |  |
|------|----------------------------------------------------------------------------------------------------|--|--|--|
| 1    | Make sure that your appliance is turned off.                                                                                                    |  |  |  |
| 2    | Plug the power cord for PSU1 into the power receptacle on the left connector (rear view).                                                                                                    |  |  |  |
| 3    | Plug the power cord for PSU2 into the power receptacle on the right connector (rear view).                                                                                                    |  |  |  |
| 4    | Fasten the power cords with the hold-down clamps.                                                                                                    |  |  |  |
| 5    | Plug the other end of each power cord into a grounded AC power source.                                                                                                    |  |  |  |
| 6    | Turn on the power switch for both power supplies.  Note The default spin-up time for all disks in the appliance is 60 seconds. Reduce this spin-up time to 20 seconds by turning on the switches of both power supplies within 5 seconds of each other. |  |  |  |
| 7    | After turning on your system for the first time, run diagnostics to make sure that it is functioning properly and to diagnose any hardware problems. See the <i>Diagnostics Guide</i> for more information.                                             |  |  |  |

| Supported interface<br>for<br>FAS270/FAS270c    | You can connect third-party devices to your appliance through an <i>optical</i> Fibre Channel interface using the Fibre Channel C port on the back of the CPU module. You must use an SFP module on this port. The FAS270/FAS270c does not support connections to a parallel SCSI interface. |  |  |  |
|-------------------------------------------------|----------------------------------------------------------------------------------------------------|--|--|--|
|                                                 | <b>Note</b><br>Your appliance has one external Fibre Channel port that you can use for "target mode" to support FCP SAN, or "initiator mode" to support tape devices. This port supports one or the other, but not both concurrently.                                                        |  |  |  |
| Supported interface<br>for FAS250               | You can connect third-party devices to your appliance. You must use an optical SFP module on this port for RoHS-compliant systems, or copper HSSDC cables for non-RoHS compliant systems.                                                                                                    |  |  |  |
| Rules for<br>connecting third-<br>party devices | <ul> <li>Observe the following rules for connecting third-party devices:</li> <li>Use the supplied SFP module and a cable that is appropriate to the Fibre Channel connection on your appliance and of an approved length for the third-party device.</li> </ul> Note                        |  |  |  |
|                                                 | See the documentation for the third-party device.                                                                                                    |  |  |  |
|                                                 | • Check the <i>System Configuration Guide</i> at http://now.netapp.com to verify support for your third-party device. An unsupported tape backup device might cause the appliance to halt.                                                                                                   |  |  |  |
|                                                 | <ul> <li>For additional information about Fibre Channel cables, see<br/>http://now.netapp.com/NOW/knowledge/docs/san/guides/FC_cable/.</li> </ul>                                                                                                    |  |  |  |
| Preparing the third-<br>party devices           | <ul> <li>To prepare the third-party devices, turn off all third-party devices and go to the following sections, as applicable:</li> <li>"Connecting to a third-party tape backup device" on page 28</li> </ul>                                                                               |  |  |  |
|                                                 | <ul> <li>"Connecting to a third-party Fibre Channel switch" on page 30</li> </ul>                                                                                                    |  |  |  |

| Supported tape<br>backup devices   | See the <i>System Configuration Guide</i> for supported tape backup devices for your appliance.                                                           |
|------------------------------------|----------------------------------------------------------------------------------------------------|
| Connecting a tape<br>backup device | The Fibre Channel interface is hot-pluggable, meaning that you do not need to power off your appliance before adding the tape backup device. To connect a |

**e** The Fibre Channel interface is hot-pluggable, meaning that you do not need to power off your appliance before adding the tape backup device. To connect a third-party tape backup device to your storage appliance, complete the following step.

| Step | Action                           |                                                                      |  |  |  |
|------|----------------------------------|----------------------------------------------------------------------|--|--|--|
| 1    | Put on a grounding strap.        |                                                                      |  |  |  |
| 2    | If the system is Then            |                                                                      |  |  |  |
|      | RoHS-compliant                   | Plug the SFP module into the<br>left-most port on the CPU<br>module. |  |  |  |
|      | Non-RoHS compliant Go to Step 3. |                                                                      |  |  |  |

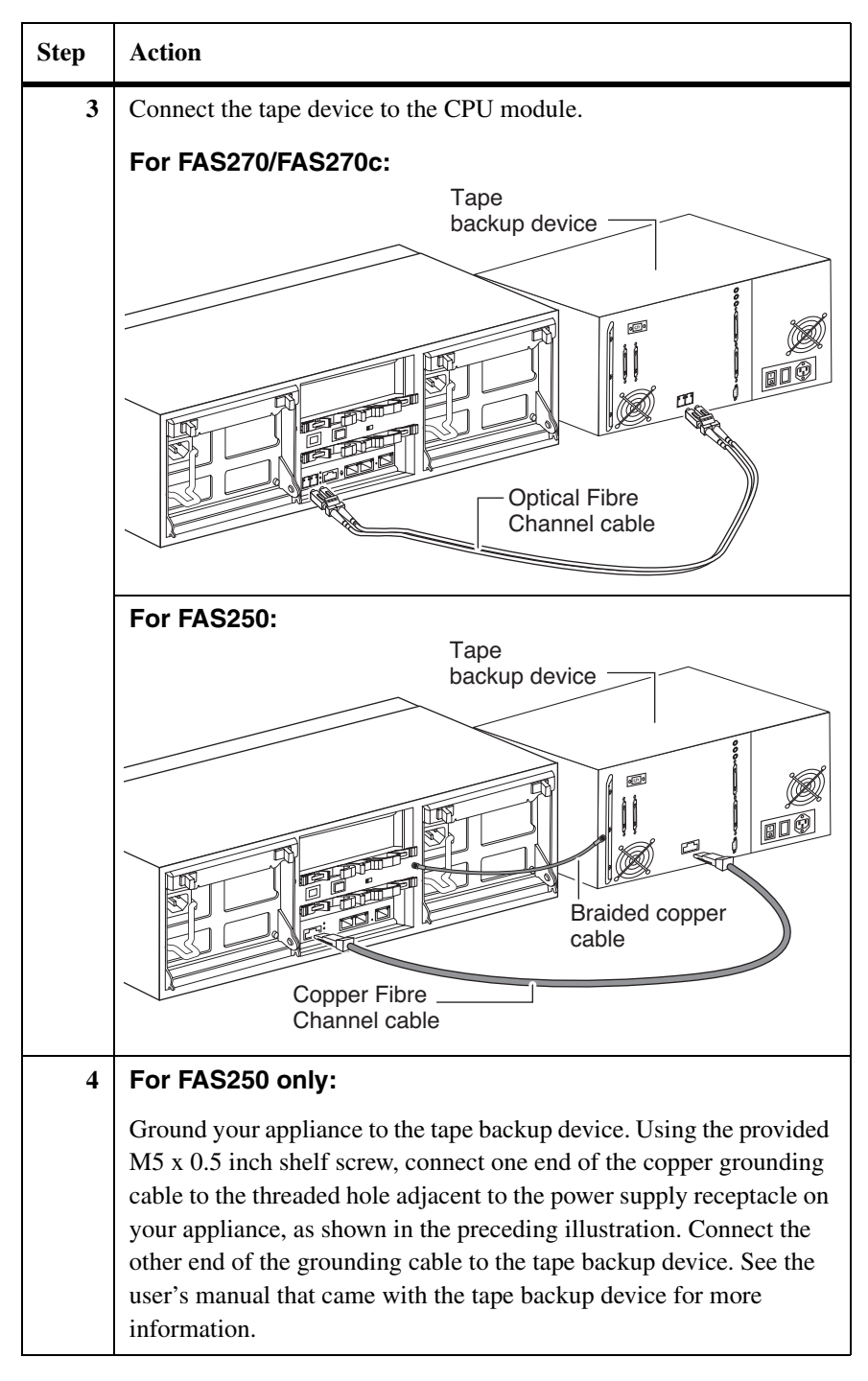

#### Connecting to a Fibre Channel switch

To connect your appliance to a third-party Fibre Channel switch, complete the following steps.

| Step | Action                                                                    |                                                                      |  |  |  |  |
|------|---------------------------------------------------------------------------|----------------------------------------------------------------------|--|--|--|--|
| 1    | Shut down the appliance by entering the following command at the console: |                                                                      |  |  |  |  |
|      | halt                                                                      |                                                                      |  |  |  |  |
|      | Caution<br>Always use the halt command to perform a clean shutdown.       |                                                                      |  |  |  |  |
| 2    | Turn off the power to the appliance and put on a grounding strap.         |                                                                      |  |  |  |  |
| 3    | If the system is Then                                                     |                                                                      |  |  |  |  |
|      | RoHS-compliant                                                            | Plug the SFP module into the<br>left-most port on the CPU<br>module. |  |  |  |  |
|      | Non-RoHS compliant Go to Step 4.                                          |                                                                      |  |  |  |  |

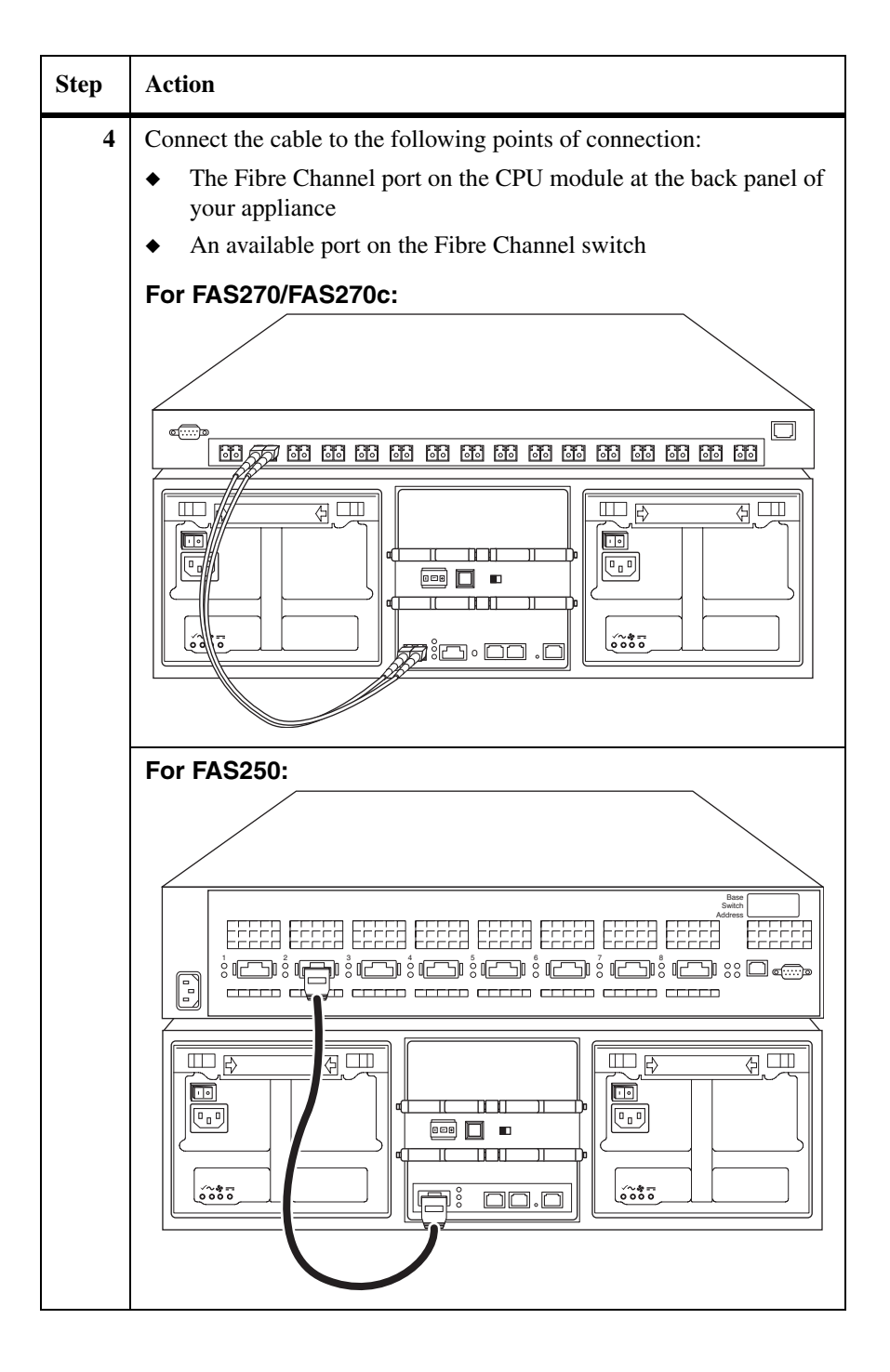

### Connecting your appliance to an ASCII terminal console

## About the ASCII terminal console

The ASCII terminal console enables you to monitor the boot process, helps you configure your appliance after it boots, and enables you to perform system administration. It is normally connected to the appliance with a DB-9 serial cable, attached to a DB-9 to RJ-45 console adapter, and then connected through the RJ-45 console port on the CPU module at the rear of the appliance.

## ASCII terminal console wiring

The following table lists the RJ-45 connection pinout for the ASCII terminal console wiring.

| Pin number | Signal               |  |
|------------|----------------------|--|
| 1          | Connected to pin 8   |  |
| 2          | Not connected        |  |
| 3          | TXD (from appliance) |  |
| 4          | GND                  |  |
| 5          | GND                  |  |
| 6          | RXD (to appliance)   |  |
| 7          | Not connected        |  |
| 8          | Connected to pin 1   |  |

#### DB-9 to RJ-45 console adapter pin connections

You use the DB-9 to RJ-45 console adapter to connect the ASCII terminal console to your appliance. Its purpose is to convert the RJ-45 pinout on the appliance to the DB-9 pinout, like those on other NetApp products, and all PCs.

The following table lists the console adapter pin number connections between the PC-style DB-9 male connector and the RJ-45 connection on your appliance.

| DB-9 male     |                      |               | RJ-45         |               |
|---------------|----------------------|---------------|---------------|---------------|
| Pin<br>number | Pin<br>number Signal |               | Pin<br>number | Signal        |
| 1             | Not connected        | -             | 1             | Not connected |
| 4             | Not connected        | -             | 2             | Not connected |
| 3             | TXD                  | $\rightarrow$ | 3             | TXD           |
| 5             | GND                  | $\rightarrow$ | 4             | GND           |
| 6             | Not connected        | -             | 5             | Not connected |
| 2             | RXD                  | $\rightarrow$ | 6             | RXD           |
| 7             | Not connected        | -             | 7             | Not connected |
| 8             | Not connected        | -             | 8             | Not connected |
| 9             | Not connected        | _             | _             | _             |

# Connecting to an ASCII terminal console

To connect an ASCII terminal console to the storage appliance, complete the following steps.

| Step | Action                                                                                                    |  |  |  |  |
|------|----------------------------------------------------------------------------------------------------|--|--|--|--|
| 1    | Set the following communications parameters to the same values for<br>both the appliance and ASCII terminal.                                                                     |  |  |  |  |
|      | Parameter Setting                                                                                                    |  |  |  |  |
|      | Baud9600Data bit8ParityNoneStop bits1                                                                                                    |  |  |  |  |
|      |                                                                                                    |  |  |  |  |
|      |                                                                                                    |  |  |  |  |
|      |                                                                                                    |  |  |  |  |
|      | Flow control     None       Note                                                                                                    |  |  |  |  |
|      |                                                                                                    |  |  |  |  |
| 2    | Connect the DB-9 serial cable to the DB-9 to RJ-45 converter cable, and then connect the RJ-45 end to the console port on the appliance and the other end to the ASCII terminal. |  |  |  |  |

| About this chapter | This chapter describes how to configure a FAS270/FAS270c.           |  |  |
|--------------------|---------------------------------------------------------------------|--|--|
| Topics in this     | This chapter describes the following topics:                        |  |  |
| chapter            | <ul> <li>"Configuring for a cluster" on page 36</li> </ul>          |  |  |
|                    | <ul> <li>"Configuring the Fibre Channel port" on page 48</li> </ul> |  |  |

| Cluster<br>configuration tasks |   | These instructions address the initial setup of Data ONTAP software on a FAS270c system. The instructions include planning worksheets and installation procedures for the following tasks: |  |  |
|--------------------------------|---|----------------------------------------------------------------------------------------------------|--|--|
|                                | • | Gathering and recording information about the two nodes in "System setup information worksheet" on page 37                                                                                 |  |  |

- Recording or assigning disks to each node, as needed, in "Disk assignments" on page 38
- Configuring the system at initial boot by completing the instructions in "Booting your cluster for the first time" on page 41

## System setup worksheet

You need the following information to complete the setup script. See "Setup script questions" on page 46 for an example of the setup script questions.

| Setup parameters                                                                                     | Node A | Node B |
|----------------------------------------------------------------------------------------------------|--------|--------|
| Host name:                                                                                           |        |        |
| Network configuration information                                                                    |        |        |
| Virtual interfaces:                                                                                  |        |        |
| IP address—first interface, e0a:                                                                     |        |        |
| IP address—second interface, e0b:                                                                    |        |        |
| Netmask—first interface, e0a:                                                                        |        |        |
| Netmask—second interface, e0b:                                                                       |        |        |
| Media type/speed (100tx-fd, 100tx, auto [100/1000])—first interface, e0a:                            |        |        |
| Media type/speed (100tx-fd, 100tx, auto [100/1000])—second interface, e0b:                           |        |        |
| Flow control (none, receive, send, full)—e0a:                                                        |        |        |
| Flow control (none, receive, send, full)—e0b:                                                        |        |        |
| Enable jumbo frames?—first interface, e0a:                                                           |        |        |
| Enable jumbo frames?—second interface, e0b:                                                          |        |        |
| IP address or name of default gateway:                                                               |        |        |
| IP address or name of administration host: (Leave blank for root access to /etc from any NFS client) |        |        |
| Where is filer located? (Text string)                                                                |        |        |
| Do you want to run DNS resolver?                                                                     |        |        |
| Do you want to run NIS client?                                                                       |        |        |

#### Disk reservation and ownership in a FAS270c running Data ONTAP 6.5.0 or earlier

In the FAS270c running Data ONTAP 6.5.0 or earlier, each node must have ownership of at least one SES disk in each disk shelf in the system. For example, in a single disk shelf system, Node A could own the disk in bay 0, and Node B would then own the disk in bay 1.

In a factory-configured system, one node has ownership of one SES bay disk and the other node owns the second SES bay disk. In addition, each node has ownership of one parity disk and one spare disk. Node B owns disks 0b.16, 0b.18, and 0b.20, and Node A owns disks 0b.17, 0b.19, and 0b.21. The balance of the disks are unowned.

If you add storage to your FAS270c, it arrives with unowned disks. You must assign ownership of the SES disks to the appropriate node.

#### Note-

You can change the disk ownership pattern after initial setup. For information about how to change disk ownership, see the Data ONTAP *Storage Management Guide*.

The following illustration identifies the SES bays in the FAS270c or in a DS14 family disk shelf.

#### Note-

For FAS270 systems with no Fiber Channel disks, all disk drive bays except bays 0 and 1 contain disk drive blanks. Bays 0 and 1 contain power supply load boards.

#### Disk reservation and ownership in a FAS270c running Data ONTAP 6.5.1 or later

In a FAS270c running Data ONTAP 6.5.1 or later, a node can own both SES disks in the system. You must still assign disks to nodes with new systems, and if your system has no Fibre Channel disks, bays 0 and 1 must contain power supply load boards, along with blanks in the remaining drive bays.

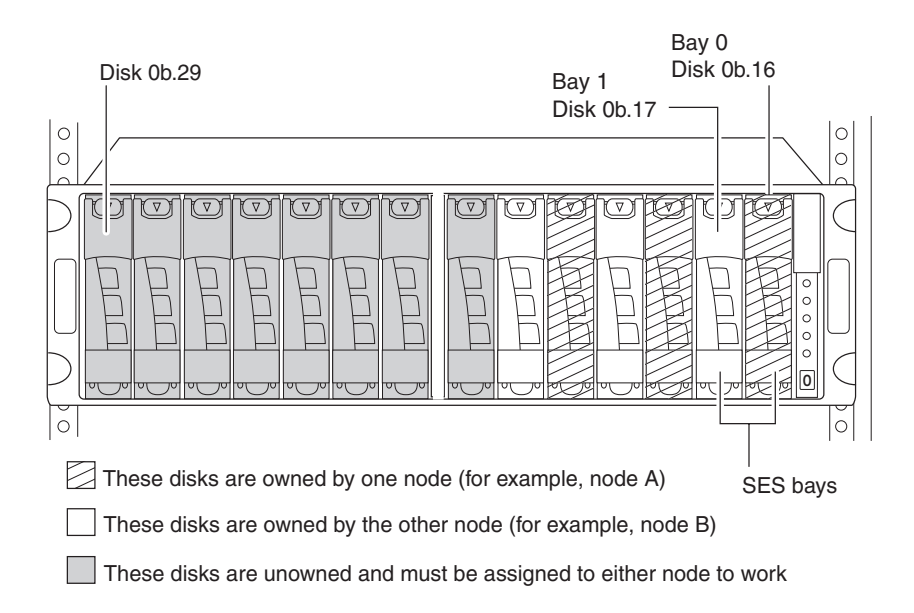

#### Disk ownership worksheet

Complete the following worksheet to determine disk assignments for your cluster. Identify any disks whose ownership you want to change, and mark in the worksheet which node will own the disk. You should use this sheet to check ownership during the setup process.

|     | Г                 | Disk shelf 1 |        | Ι                 | Disk shelf 2 |        | Γ                 | Disk shelf 3 | ;      |
|-----|-------------------|--------------|--------|-------------------|--------------|--------|-------------------|--------------|--------|
| Bay | Disk ID           | Node A       | Node B | Disk ID           | Node A       | Node B | Disk ID           | Node A       | Node B |
| 0   | 0b.16<br>SES disk |              |        | 0b.32<br>SES disk |              |        | 0b.48<br>SES disk |              |        |
| 1   | 0b.17<br>SES disk |              |        | 0b.33<br>SES disk |              |        | 0b.49<br>SES disk |              |        |
| 2   | 0b.18             |              |        | 0b.34             |              |        | 0b.50             |              |        |
| 3   | 0b.19             |              |        | 0b.35             |              |        | 0b.51             |              |        |
| 4   | 0b.20             |              |        | 0b.36             |              |        | 0b.52             |              |        |
| 5   | 0b.21             |              |        | 0b.37             |              |        | 0b.53             |              |        |
| 6   | 0b.22             |              |        | 0b.38             |              |        | 0b.54             |              |        |
| 7   | 0b.23             |              |        | 0b.39             |              |        | 0b.55             |              |        |
| 8   | 0b.24             |              |        | 0b.40             |              |        | 0b.56             |              |        |
| 9   | 0b.25             |              |        | 0b.41             |              |        | 0b.57             |              |        |
| 10  | 0b.26             |              |        | 0b.42             |              |        | 0b.58             |              |        |
| 11  | 0b.27             |              |        | 0b.43             |              |        | 0b.59             |              |        |
| 12  | 0b.28             |              |        | 0b.44             |              |        | 0b.60             |              |        |
| 13  | 0b.29             |              |        | 0b.45             |              |        | 0b.61             |              |        |

#### Booting your cluster

To boot your cluster for the first time, complete the following steps for the appropriate node.

| Step | Node A action                                                                                                    | Node B action                                                                                                    |  |  |
|------|----------------------------------------------------------------------------------------------------|----------------------------------------------------------------------------------------------------|--|--|
| 1    | Complete the system setup workshe<br>"System setup information workshe                                                                               | Complete the system setup worksheet for each node, as described in<br>"System setup information worksheet" on page 37. |  |  |
| 2    | Complete the disk ownership worksheet, as described in "Disk reservation and ownership in a FAS270c running Data ONTAP 6.5.0 or earlier" on page 38. |                                                                                                    |  |  |
| 3    | Check that the disk shelf IDs and terminate switches are properly set,<br>and confirm that the system is properly grounded.                          |                                                                                                    |  |  |
|      | For more information, see "Connect page 12.                                                                                                    | ing additional disk shelves" on                                                                                        |  |  |
| 4    | Turn on the power first to the disk st<br>the FAS270c.                                                                                               | helves, if applicable, and then to                                                                                     |  |  |
|      | <b>Result:</b> The system begins to boot question, which is displayed on each                                                                        | and stops at the first installation h node's console window:                                                           |  |  |
|      | Please enter the new hostname                                                                                                    | []:                                                                                                    |  |  |

| Step | Node A action                                                                                                    | Node B action                                                                                                    |
|------|----------------------------------------------------------------------------------------------------|----------------------------------------------------------------------------------------------------|
| 5    | Go to the system console for<br>Node A and answer the<br>installation questions for that<br>node, using the information you<br>collected in the "System setup<br>information worksheet" on<br>page 37. When asked for the<br>takeover address, make sure that<br>you enter the IP address for Node<br>B.<br>Note                | Go to the system console for<br>Node B and answer the<br>installation questions for that<br>node, using the information you<br>collected in the "System setup<br>information worksheet" on<br>page 37. When asked for the<br>takeover address, make sure that<br>you enter the IP address for<br>Node A. |
|      | accept the default setting, if you do a<br>You can then set the timezone after y<br>Timezone manual (man) page for m<br>about accessing man pages, see the                                                                                                    | not know how to set the timezone.<br>you complete initial setup. See the<br>ore information. For information<br>System Administration Guide.                                                                                                    |
| 6    | Assign disks to Node A by<br>completing the following steps,<br>using the disk ownership<br>worksheet:<br>a. Determine disk<br>ownership by entering<br>the following command<br>from either console:<br>disk show -v<br>b. Assign the disk or disks<br>to this node by entering<br>the following command:<br>disk assign 0a.NN | <ul> <li>In similar fashion, assign disks to Node B by completing the following steps:</li> <li>a. Determine disk ownership using the disk show -v command.</li> <li>b. Assign disks to this node using the disk assign command.</li> </ul>                                                              |

| Step | Node A action                                                                                                    | Node B action                                                                                                    |
|------|----------------------------------------------------------------------------------------------------|----------------------------------------------------------------------------------------------------|
| 7    | <ul> <li>a. Check the licenses on the node by entering the following command:</li> <li>license</li> <li>Note</li></ul> | <ul> <li>a. Check the licenses on the node using the license command.</li> <li>b. Add any missing licenses using the license add command.</li> </ul> |
| 8    | Reboot the node by entering the following command:<br>reboot                                                           | Reboot the node using the reboot command.                                                                                                    |
| 9    | Enable clustering by entering the following command on a console: <b>cf enable</b>                                     | N/A                                                                                                    |
| 10   | Check node status by entering the following command:<br>cf status                                                      | Check node status using the cf status command.                                                                                                    |

| Step | Node A action                                                                                                    | Node B action                                                                                                    |
|------|----------------------------------------------------------------------------------------------------|----------------------------------------------------------------------------------------------------|
| 11   | Test takeover and giveback on<br>this node by completing the<br>following steps:                                                                                                    | Test takeover and giveback on<br>this node by completing the<br>following steps:                                                                                                    |
|      | <b>a.</b> Initiate takeover by entering the following command:                                                                                                    | <b>a.</b> Initiate takeover by entering the following command:                                                                                                    |
|      | cf takeover                                                                                                    | cf takeover                                                                                                    |
|      | <ul> <li>Result: Takeover succeeds. If not, run the Cluster Configuration Checker, fix any errors, reboot the node, and repeat the test.</li> <li>b. Check the status of the takeover using the cf status command.</li> <li>c. Give back the node by entering the following command:</li> </ul> | <ul> <li>Result: Takeover succeeds. If not, run the Cluster<br/>Configuration Checker, fix any errors, reboot the node, and repeat the test.</li> <li>b. Check the status of the takeover using the cf status command.</li> <li>c. Give back the node by entering the following command.</li> </ul> |
|      | cf giveback                                                                                                    | command:                                                                                                    |
|      | d. Check the status of the cluster using the cf status command.                                                                                                    | <ul> <li>d. Check the status of the cluster using the cf status command.</li> </ul>                                                                                                    |

| Step | Node A action                                        | Node B action                                                                                                    |
|------|------------------------------------------------------|----------------------------------------------------------------------------------------------------|
| 12   | Complete the booting procedure acc<br>configuration. | cording to your system                                                                                                    |
|      | If you are setting up a                              | Then                                                                                                    |
|      | NAS cluster                                          | Go to the <i>Software Setup Guide</i> for advanced system setup.                                                                 |
|      | SAN cluster with FCP                                 | Complete the following steps:                                                                                                    |
|      |                                                      | <b>a.</b> License FCP services.                                                                                                  |
|      |                                                      | <b>b.</b> Reboot the appliance (this allows the FC port to operate in target mode).                                              |
|      |                                                      | c. Set up LUNs, as<br>described in the Data<br>ONTAP Block Access<br>Management Guide for<br>FCP.                                |
|      | SAN cluster with iSCSI                               | Complete the following steps:                                                                                                    |
|      |                                                      | <b>a.</b> License FCP services.                                                                                                  |
|      |                                                      | <b>b.</b> Set up LUNs, as<br>described in the Data<br>ONTAP <i>Block Access</i><br><i>Management Guide for</i><br><i>iSCSI</i> . |

| Setup script<br>questions                                            | The following example lists the setup script questions and answers you see when you boot your system for the first time. Script feedback is in italics. |
|----------------------------------------------------------------------|----------------------------------------------------------------------------------------------------|
| Please enter the                                                     | new hostname []: <b>bu-165</b>                                                                                                    |
| Do you want to c                                                     | onfigure virtual network interfaces? [n]: <b>n</b>                                                                                                    |
| Please enter the                                                     | IP address for Network Interface e0a []: 172.22.6.165                                                                                                   |
| Please enter the                                                     | netmask for Network Interface e0a []: 255.255.255.0                                                                                                    |
| Should interface                                                     | e0a take over a partner IP address during failover? [n]: ${f y}$                                                                                        |
| The clustered failov<br>network failover, yo<br>clustered failover.  | er software is not yet licensed. To enable<br>u should run the 'license' command for                                                                    |
| Please enter the                                                     | IP address or interface name to be taken over by e0a []: 172.22.6.164                                                                                   |
| Please enter the [auto]:                                             | <pre>media type for e0a {100tx-fd, tp-fd, 100tx, tp, auto (10/100/1000)}</pre>                                                                          |
| Please enter the                                                     | flow control for e0a {none, receive, send, full} [full]:                                                                                                |
| Do you want e0a                                                      | to support jumbo frames? [n]:                                                                                                    |
| Please enter the                                                     | IP address for Network Interface e0b []:                                                                                                    |
| Should interface                                                     | e0b take over a partner IP address during failover? [n]:                                                                                                |
| Would you like t                                                     | o continue setup through the web interface? [n]:                                                                                                    |
| Please enter the                                                     | name or IP address of the default gateway []: 172.22.6.1                                                                                                |
| The administration<br>/etc files for system<br>to all NFS clients, e | host is given root access to the filer's<br>administration. To allow /etc root access<br>nter RETURN below.                                             |
| Please enter the                                                     | name or IP address of the administration host:                                                                                                    |
| Please enter time                                                    | ezone [GMT]: <b>PST8PDT</b>                                                                                                    |
| Where is the fil                                                     | er located? []: orlab                                                                                                    |

Do you want to run DNS resolver? [n]: y

Please enter DNS domain name [xxx]:

You may enter up to 3 nameservers

Please enter the IP address for first nameserver []:

Do you want another nameserver? [y]: **n** 

Do you want to run NIS client? [n]: **n** 

This system will send event messages and weekly reports to NetApp Technical Support. To disable this feature, enter "options autosupport.support.enable off" within 24 hours. Enabling Autosupport can significantly speed problem determination and resolution should a problem occur on your system. For further information on Autosupport, please see: http://now.netapp.com/autosupport/.

Press the Return key to continue.

Setting the administrative (root) password for bu-165 ...

New password:

Retype new password:

| Function of the<br>ports       | <ul> <li>The FAS270/FAS270c CPU module provides two independent Fibre Channel ports, identified as 0b and 0c (Ports B and C on RoHS-compliant systems):</li> <li>You use the 0b port to communicate to internal and external disks.</li> </ul>                                                                           |
|--------------------------------|----------------------------------------------------------------------------------------------------|
|                                | • The oc port has an external optical connector on the rear of the FAS270/FAS270c. You can configure the 0c port in one of two modes:                                                                                                    |
|                                | <ul> <li>You use initiator mode to communicate with tape backup devices, such<br/>as in a TapeSAN backup configuration.</li> </ul>                                                                                                    |
|                                | <ul> <li>You use target mode to communicate with SAN hosts or a front end<br/>SAN switch.</li> </ul>                                                                                                    |
|                                | Fibre Channel port 0c does not support mixed initiator/target mode. The default mode for port 0c is initiator mode. If you have not licensed the FCP service and you want to use port 0c in initiator mode, you do not need to configure the port.                                                                       |
|                                | Note Port C, the left-most port, requires that you plug an SFP module into the port before cabling it.                                                                                                    |
|                                |                                                                                                    |
| FAS270c cluster configurations | FAS270c cluster configurations must be cabled to switches that support public loop topology. To connect a FAS270c to a fabric topology that includes switches that only support point-to-point topology, such as McDATA Director class switches, you must connect the cluster to an edge switch and use this switch as a |

bridge to the fabric. For information about specific switch models supported and fabric configuration guidelines, see the *FCP/iSCSI Configuration Guide* at http://now.netapp.com/NOW/ knowledge/docs/san/fcp\_iscsi\_config/.

Configuring port 0c<br/>for target modeTo configure the external Fibre Channel port 0c for target mode, complete the<br/>following steps.

| Step | Action                                                              |
|------|---------------------------------------------------------------------|
| 1    | Enable the FCP license by entering the following command:           |
|      | license add FCP_code                                                |
|      | FCP_code is the FCP service license code provided to you by NetApp. |
|      | Example:                                                            |
|      | fas270a> license add XXXXXXX                                        |
|      | A fcp site license has been installed.                              |
|      | cf.takeover.on_panic is changed to on                               |
|      | Run 'fcp start' to start the FCP service.                           |
|      | Also run 'lun setup' if necessary to configure LUNs.                |
|      | A reboot is required for FCP service to become available.           |
|      | FCP enabled.                                                        |
|      | fas270a> Fri Dec 5 14:54:24 EST [fas270a: rc:notice]: fcp licensed  |
| 2    | Reboot the system by entering the following command:                |
|      | reboot                                                              |

| Step | Action                                                                                            |
|------|---------------------------------------------------------------------------------------------------|
| 3    | Verify that Fibre Channel port 0c is in target mode by entering the following command:            |
|      | sysconfig                                                                                         |
|      | Example:                                                                                          |
|      | fas270a> sysconfig                                                                                |
|      | NetApp Release R6.5xN_031130_2230: Mon Dec 1 00:07:33 PST 2003<br>System ID: 0084166059 (fas270a) |
|      | System Serial Number: 123456 (fas270a)                                                            |
|      | slot 0: System Board                                                                              |
|      | Processors: 2                                                                                     |
|      | Processor revision: B2                                                                            |
|      | Processor type: 1250                                                                              |
|      | Memory Size: 1022 MB                                                                              |
|      | slot 0: FC Host Adapter 0b                                                                        |
|      | 14 Disks: 952.0GB                                                                                 |
|      | 1 shelf with EFH                                                                                  |
|      | slot 0: Fibre Channel Target Host Adapter Oc                                                      |
|      | slot 0: SB1250-Gigabit Dual Ethernet Controller                                                   |
|      | e0a MAC Address: 00:a0:98:01:29:cd (100tx-fd-up)                                                  |
|      | eOb MAC Address: 00:a0:98:01:29:ce (auto-unknown-cfg_down)                                        |
|      | slot 0: NetApp ATA/IDE Adapter 0a (0x0000000000001f0)                                             |
|      |                                                                                                   |
|      | Note                                                                                              |
|      | Fibre Channel port 0c is identified as Fibre Channel Target Host Adapter 0c.                      |
|      |                                                                                                   |
| 4    | Start the FCP service by entering the following command:                                          |
|      | fcp start                                                                                         |
|      | <b>Example:</b><br>fas270a> fcp start<br>FCP service is running.                                  |
|      | Wed Sep 17 15:17:04 GMT [fas270a: fcp.service.startup:info]: FCP service startup                  |

Changing port 0cTo change the port 0c back to initiator mode from target mode, complete the<br/>following steps.back to initiatorfollowing steps.

| Step | Action                                                                                                    |
|------|----------------------------------------------------------------------------------------------------|
| 1    | Remove the FCP license by entering the following command:                                                                                                    |
|      | license delete fcp                                                                                                    |
|      | <pre>Example:<br/>fas270a&gt; license delete fcp<br/>Fri Dec 5 14:59:02 EST [fas270a: fcp.service.shutdown:info]: FCP service<br/>shutdown<br/>cf.takeover.on_panic is changed to off<br/>A reboot is required for TapeSAN service to become available.<br/>unlicensed fcp.</pre> |
| 2    | Reboot the system by entering the following command:                                                                                                    |
|      | reboot                                                                                                    |

| After the reboot, verify that port 0c is in initiator mode by entering the following command:<br>sysconfig<br>Example:<br>fas270a> sysconfig<br>NetApp Release RscrimshawN_030824_2300: Mon Aug 25 02:20:04 PDT 2003 |
|----------------------------------------------------------------------------------------------------|
| <b>Example:</b><br>Eas270a> sysconfig<br>NetApp Release RscrimshawN_030824_2300: Mon Aug 25 02:20:04 PDT 2003                                                                                                    |
| Example:<br>fas270a> sysconfig<br>NetApp Release RscrimshawN_030824_2300: Mon Aug 25 02:20:04 PDT 2003                                                                                                    |
| NetApp Release RscrimshawN_030824_2300: Mon Aug 25 02:20:04 PDT 2003                                                                                                    |
| System ID: 0084165669 (fas270a); partner ID: 0084165671 (fas270b)<br>System Serial Number: 379589 (fas270a)                                                                                                    |
| slot 0: System Board<br>Processors: 2                                                                                                    |
| Processor revision: B2<br>Processor type: 1250<br>Memory Size: 1022 MB                                                                                                    |
| slot 0: FC Host Adapter 0b<br>14 Disks: 952.0GB<br>1 shelf with EFH                                                                                                    |
| <pre>slot 0: FC Host Adapter 0c slot 0: SB1250-Gigabit Dual Ethernet Controller e0a MAC Address: 00:a0:98:00:d5:90 (100tx-fd-up) e0b MAC Address: 00:a0.98:00:d5:91 (outs unknown ofn down)</pre>                    |
| slot 0: NetApp ATA/IDE Adapter 0a (0x00000000001f0)                                                                                                    |
|                                                                                                    |
| Fibre Channel port 0c is identified as FC Host Adapter 0c.                                                                                                    |
| Enable port 0c by entering the following command.                                                                                                    |
| storage enable adapter Oc                                                                                                    |
| <b>Example:</b><br>Eas270a> storage enable adapter 0c<br>Mon Dec 8 08:55:09 GMT [rc:notice]: Onlining Fibre Channel adapter 0c.<br>most adapter 0c onable succooded                                                  |
| N<br>Fi<br>E<br>E<br>E<br>E                                                                                                    |

| For  | more    |
|------|---------|
| info | rmation |

For more information about configuring your SAN, see the following resources:

- Fibre Channel Tape SAN Solutions at http://www.netapp.com/osn/info/config.html
- Data ONTAP System Administration FCP Block Access Management Guide

| About this chapter        | This chapter describes how to monitor your system based on the error messages displayed on the console that is connected to your system. It also identifies the location of the various LEDs on your appliance.                                                                       |  |  |  |  |
|---------------------------|----------------------------------------------------------------------------------------------------|--|--|--|--|
|                           | <b>Note</b><br>The quick reference card in the slide-out tray at the base of your appliance describes the functions of each LED on your appliance and the suggested course of action.                                                                                                 |  |  |  |  |
| Topics in this<br>chapter | <ul> <li>This chapter discusses the following topics:</li> <li>"Monitoring the front operation panel" on page 54</li> <li>"Monitoring the power supply" on page 57</li> <li>"Monitoring the Fibre Channel disk" on page 59</li> <li>"Monitoring the CPU module" on page 61</li> </ul> |  |  |  |  |

# About monitoringThethe front operationinpanelpr

The front operation panel has five LEDs and a disk shelf ID display. The LEDs indicate whether your system is functioning normally or whether there are problems with the hardware. You can also identify any hardware failure associated with the front operation panel of the appliance from the error messages displayed on your system console.

**Location of LEDs** The following illustrations show the location of the disk shelf ID display and the front panel LEDs.

#### For FAS270/FAS270c:

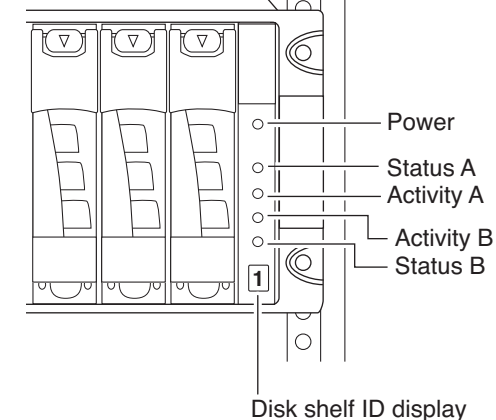

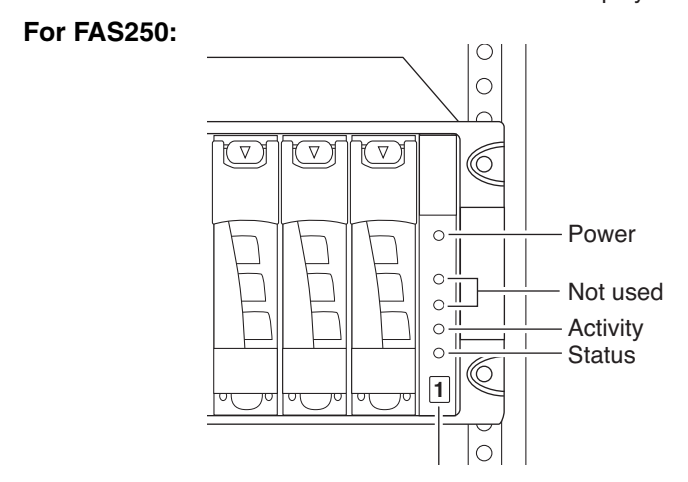

#### Note-

See "Interpreting the front panel LEDs" on page 55 for an explanation of what the LEDs mean.

About the disk shelf ID display
The disk shelf ID display shows the current disk shelf number setting from the rear thumbwheel switch on the back of the appliance. For the FAS270/FAS270c, the default and recommended setting for the ID switch is "1." For more information, see Step 8 of "Connecting a nonclustered FAS250 or FAS270" on page 3, or Step 8 of "Connecting a clustered FAS270c" on page 8.

## **Interpreting the** Use the following table to interpret the front panel LEDs on a FAS270/FAS270c. **Fort panel LEDs**

|                          | FAS270/FAS270c LEDs |                         |              |                         |              |                                                                                                    |  |
|--------------------------|---------------------|-------------------------|--------------|-------------------------|--------------|----------------------------------------------------------------------------------------------------|--|
| Description              | Power               | Activity A              | Status A     | Activity B              | Status B     | Action item                                                                                                    |  |
| Normal operation         | Green<br>on         | Green on or flashing    | Amber<br>off | Green on or flashing    | Amber<br>off | None.                                                                                                    |  |
| System fault<br>detected | Green<br>on         | Green off               | Amber<br>on  | Green on<br>or flashing | Amber<br>off | <ol> <li>Check the LEDs on the<br/>modules at the rear of the<br/>appliance.</li> <li>Check the system console<br/>for detailed messages.</li> <li>Run diagnostics on the<br/>system. See the<br/><i>Diagnostics Guide</i> for<br/>more information.</li> </ol> |  |
| System fault<br>detected | Green<br>on         | Green on<br>or flashing | Amber<br>off | Green off               | Amber<br>on  |                                                                                                    |  |
|                          |                     |                         |              |                         |              | <b>4.</b> Contact technical support.                                                                                                    |  |

|                       | FAS250 LEDs |                      |           |                                                                                                 |
|-----------------------|-------------|----------------------|-----------|-------------------------------------------------------------------------------------------------|
| Description           | Power       | Activity             | Status    | Action item                                                                                     |
| Normal operation      | Green on    | Green on or flashing | Amber off | None.                                                                                           |
| System fault detected | Green on    | Green on or flashing | Amber on  | 1. Check the LEDs on the modules at the rear of the appliance.                                  |
|                       |             |                      |           | 2. Check the system console for detailed messages.                                              |
|                       |             |                      |           | <b>3.</b> Run diagnostics on the system. See the <i>Diagnostics Guide</i> for more information. |
|                       |             |                      |           | <ol> <li>Contact Network Appliance Customer<br/>Service.</li> </ol>                             |

Use the following table to interpret the front panel LEDs on a FAS250.

**LEDs on the power supply** The FAS200 series power supply has four LEDs. The LEDs indicate whether the power supply or the integrated fan module is functioning normally or whether there are problems with the hardware. You can also identify any hardware failure associated with the power supplies from the error messages displayed on your system console.

A normal functioning power supply shows the "check mark" green LED on the far left as on, with the rest of the amber LEDs off. A power supply fault turns on the appropriate amber LED, and causes the check mark LED to turn off.

**Location of LEDs** Each power supply is encased in a device carrier and housed at the rear of your appliance. The following illustration shows the location of the power supply LEDs.

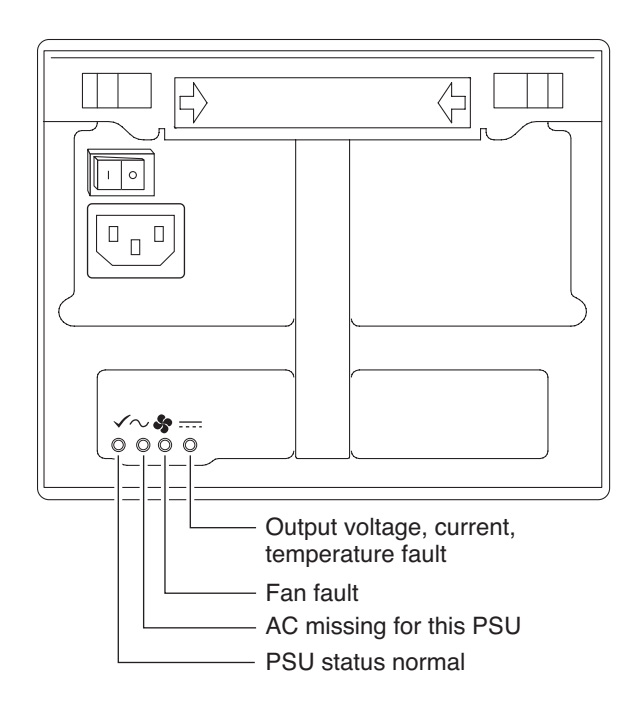

## **Interpreting power** The following table describes how to interpret the power supply LEDs. supply LEDs

|                    |                      | LEDs                 |                            |           |                                                  |
|--------------------|----------------------|----------------------|----------------------------|-----------|--------------------------------------------------|
| Fault<br>condition | Description          | PSU status<br>normal | AC missing<br>for this PSU | Fan fault | Output voltage,<br>current,<br>temperature fault |
| Ν                  | Normal operation     | On                   | Off                        | Off       | Off                                              |
| 1                  | Power supply failure | Off                  | Off                        | Off       | On                                               |
| 2                  | Fan failure          | Off                  | Off                        | On        | Off                                              |
| 3                  | No power to this PSU | Off                  | On                         | Off       | On                                               |

About monitoring<br/>the Fibre ChannelThe FAS200 series Fibre Channel disk has two LEDs. The LEDs indicate<br/>whether the disk is functioning normally or whether there are problems with the<br/>hardware.

**Location of LEDs** The following illustration shows the location of the Fibre Channel disk LEDs.

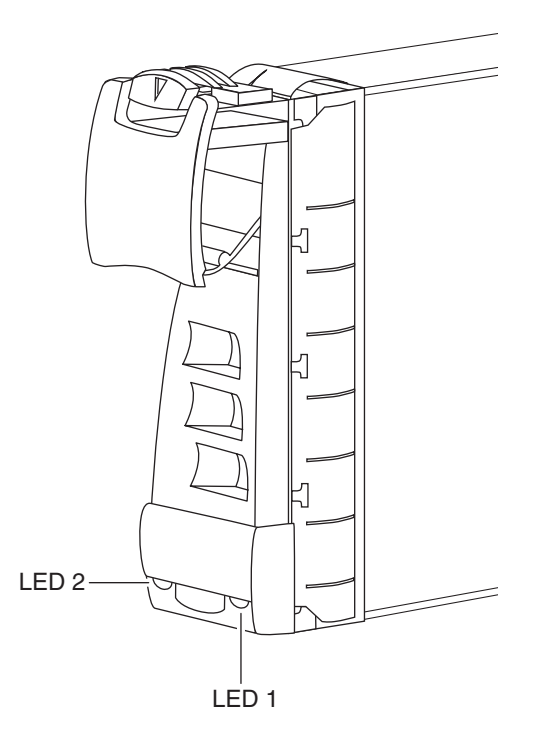

#### Interpreting Fibre Channel disk LEDs

Use the following table to interpret the disk LEDs.

| LED 1 (green) | LED 2 (amber)                         | State                             |
|---------------|---------------------------------------|-----------------------------------|
| Off           | Off                                   | No drive installed.               |
| On/Blink off  | Off                                   | Drive installed and operational.  |
| On            | Flashes 1 second on and 1 second off  | SES device identification set.    |
| On or off     | On                                    | SES device fault bit set.         |
| On or off     | Flashes 3 seconds on and 1 second off | Disk port isolated (either port). |
#### LEDs on the FAS270/FAS270c CPU module

The CPU module has several LEDs. The LEDs indicate whether the CPU module, Fibre Channel ports, and network connections are functioning normally.

**Location of LEDs on the CPU module:** The following illustration shows the location of the Ethernet and Fibre Channel LEDs at the rear of the CPU module.

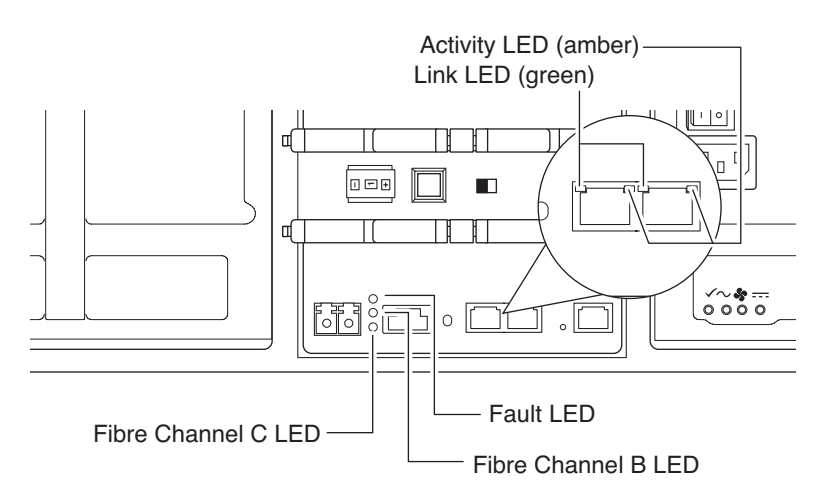

**Interpreting Ethernet LEDs on a FAS270/FAS270c:** Use the following table to interpret the Ethernet port LEDs on the FAS270/FAS270c CPU module.

| Link LED (green) | Activity LED (amber) | State                                                                               |
|------------------|----------------------|-------------------------------------------------------------------------------------|
| Off              | Off                  | Network connection is not present.                                                  |
| On               | Off                  | Network connection is<br>present but there is no data<br>input or output occurring. |
| On               | On/blinking          | Network connection is<br>present and data input and<br>output is occurring.         |

# **Interpreting Fibre Channel LEDs on a FAS270/FAS270c:** Use the following table to interpret the Fibre Channel LEDs on the FAS270/FAS270c

CPU module.

| Fault LED<br>(amber) | Fibre<br>Channel B<br>LED (green) | Fibre<br>Channel C<br>LED (green) | State                                  | Action                                                                                                    |
|----------------------|-----------------------------------|-----------------------------------|----------------------------------------|----------------------------------------------------------------------------------------------------|
| Off                  | On                                | On                                | Normal                                 | None.                                                                                                    |
| Off                  | Off                               | On                                | Loop B<br>fault                        | Fibre Channel B loop is open and needs to be fixed.                                                                                                    |
| Off                  | On                                | Off                               | Loop C<br>fault                        | Fibre Channel C loop is open and needs to be fixed.                                                                                                    |
| On                   | On                                | On                                | CPU<br>module<br>fault                 | Perform the following steps until the problem is resolved:                                                                                                    |
| On                   | Off                               | On                                | Loop B<br>fault and<br>module<br>fault | <ol> <li>Check the cubics at the real of the system.</li> <li>Make sure that the 1 Gb/2 Gb switches are set to 1 Gb.</li> </ol>                                                                                                    |
| On                   | On                                | Off                               | Loop C<br>fault and<br>module<br>fault | <ol> <li>Check all terminate switches. Last shelf in the loop must be set to On. All other shelves must be set to Off.</li> <li>If Fibre Channel C port is unused, install the Fibre Channel terminator or ignore the Fibre Channel C LED. It is alright for the LED to be off if the port is not used.</li> <li>Run diagnostics to isolate the failure and decide whether CPU module replacement is necessary. See the <i>Diagnostics Guide</i> for more information.</li> <li>Replace the CPU module. See "Replacing the CPU module" on page 68.</li> <li>Contact technical support.</li> </ol> |

#### LEDs on the FAS250 CPU module

The CPU module has two LEDs. The LEDs indicate whether the CPU module and the Fibre Channel port are functioning normally.

**Location of LEDs on the FAS250 CPU module:** The following illustration shows the location of the LEDs at the rear of the FAS250 CPU module.

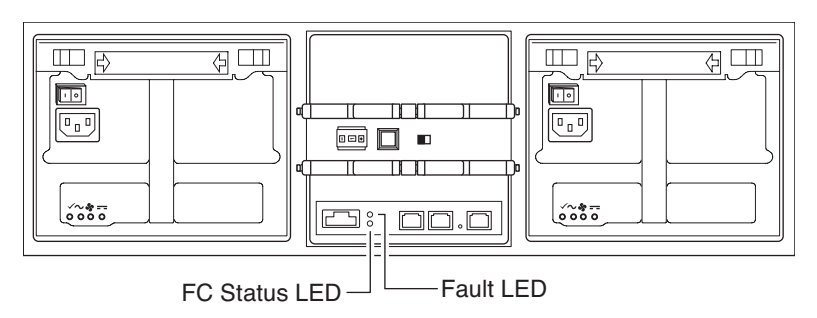

**Interpreting CPU module LEDs on a FAS250:** Use the following table to interpret the FAS250 CPU module LEDs.

| FC Status<br>LED (green) | Fault LED<br>(amber) | State                             | Action                                                                                                    |
|--------------------------|----------------------|-----------------------------------|----------------------------------------------------------------------------------------------------|
| On                       | Off                  | Normal                            | None.                                                                                                    |
| Off                      | Off                  | Loop fault                        | Fibre Channel loop is open and needs to be fixed.                                                                                                    |
| On                       | On                   | CPU<br>module<br>fault            | Perform the following steps<br>until the problem is resolved.                                                                                                    |
| Off                      | On                   | Loop fault<br>and module<br>fault | <ul> <li>1. Ren anglosates to isolate the failure and decide if CPU module replacement is necessary. See the <i>Diagnostics Guide</i> for more information.</li> <li>2. Replace the CPU module. See "Replacing the CPU</li> </ul> |
|                          |                      |                                   | <ul><li>module" on page 68.</li><li>3. Contact technical support.</li></ul>                                                                                                    |

| About this chapter | This chapter describes how to replace disks in your appliance, the CPU module, and other devices. |
|--------------------|---------------------------------------------------------------------------------------------------|
| Topics in this     | This chapter discusses the following topics:                                                      |
| chapter            | <ul> <li>"Replacing a disk" on page 66</li> </ul>                                                 |
|                    | <ul> <li>"Replacing the CPU module" on page 68</li> </ul>                                         |
|                    | <ul> <li>"Replacing the SDRAM DIMM on the CPU module" on page 81</li> </ul>                       |
|                    | • "Replacing the CompactFlash card on the CPU module" on page 83                                  |
|                    | <ul> <li>"Replacing the battery on the CPU module" on page 86</li> </ul>                          |
|                    | <ul> <li>"Replacing a power supply" on page 89</li> </ul>                                         |
|                    | • "Replacing LRC modules with ESH2 modules in a disk shelf" on page 92                            |

| Reasons to replace<br>a disk                   | You can replace a disk in your appliance or disk shelf for any reason. However, the most common reason is disk failure. If a disk fails, the appliance logs a warning message to the system console indicating which disk failed. |
|------------------------------------------------|----------------------------------------------------------------------------------------------------|
| About replacing a<br>disk in your<br>appliance | <ul> <li>Replacing a disk in the appliance consists of the following procedures:</li> <li>"Removing a disk" on page 66</li> <li>"Installing a disk" on page 67</li> </ul>                                                         |

**Removing a disk** To remove a disk, complete the following steps.

| Step | Action                                                                                         |  |
|------|------------------------------------------------------------------------------------------------|--|
| 1    | Enter one of the following commands, as appropriate. To remove a disk which is a               |  |
|      | • Member of a volume, enter <b>disk fail</b> disk_name.                                        |  |
|      | • Spare disk, enter <b>disk remove</b> disk_name.                                              |  |
|      | Either command causes the amber fault LED on the disk to illuminate.                           |  |
|      | For more information about LEDs, see "Monitoring the Fibre Channel disk" on page 59.           |  |
|      | For more information about disk commands, see the Data ONTAP <i>Storage Management Guide</i> . |  |
| 2    | Wait 30 seconds for the disk to stop spinning.                                                 |  |
| 3    | Put on the antistatic wrist strap and grounding leash.                                         |  |

| Step | Action                                                                                                    |  |
|------|----------------------------------------------------------------------------------------------------|--|
| 4    | To remove the disk, press down on its release mechanism with one<br>hand while grasping the top flange of the appliance with the other<br>hand. Gently slide the disk out of your appliance. |  |
|      | WARNING — When removing a disk, use two hands to support its weight.                                                                                                    |  |
|      | <b>Caution</b><br>If you have any empty disk drive bays, make sure to install the cover<br>over the empty slot to ensure proper cooling.                                                     |  |

**Installing a disk** To install a disk, complete the following steps.

| Step | Action                                                                                                    |
|------|----------------------------------------------------------------------------------------------------|
| 1    | Put on the antistatic wrist strap and grounding leash.                                                                                                    |
| 2    | Orient the device carrier so that the release mechanism is at the top.                                                                                                    |
|      | Attention<br>The disks on your appliance use special drive keys to prevent the use<br>of nonqualified disks in your appliance. If the device carrier does not<br>slide into the open guide slot, check to make sure that the disk drive is<br>qualified for use in your appliance. |
| 3    | Insert the device carrier into the guide slot in the appliance and gently                                                                                                    |
| 5    | push it in until it stops. Lift the handle on the drive carrier to engage<br>the drive with the backplane, and push it until you see the release<br>mechanism click into place.                                                                                                    |
|      | Caution                                                                                                    |
|      | Do not slam the device carrier into place.                                                                                                    |
| 4    | For FAS270/FAS270c: From the console, assign the disk to the                                                                                                    |
|      | CPU module receiving the disk by entering the following command:                                                                                                    |
|      | disk assign <i>disk_name</i>                                                                                                    |

| About replacing the<br>CPU module                        | <ul> <li>Replacing the CPU module consists of the following procedures:</li> <li>"Removing the CPU module" on page 70</li> <li>"Moving the Data ONTAP software" on page 73</li> <li>"Procedures for installing the CPU module" on page 75</li> </ul>                                                                                             |
|----------------------------------------------------------|----------------------------------------------------------------------------------------------------|
| Location of the CPU<br>module and blank<br>filler module | The CPU module is at the center position on the back of your appliance. A clustered FAS270c has two CPU modules (nodes), with Node A above Node B. On a FAS250 or nonclustered FAS270, a blank filler module is in the top position directly above the bottom CPU module. Both modules use the same cam handle to remove and install the module. |
|                                                          | <b>Caution</b><br>Both modules must be in place during operation to ensure proper airflow through the appliance.                                                                                                    |

# CPU module contents

The CPU module contains the system motherboard, CPU, memory DIMM, CompactFlash® card (underside), battery pack, and other system components.

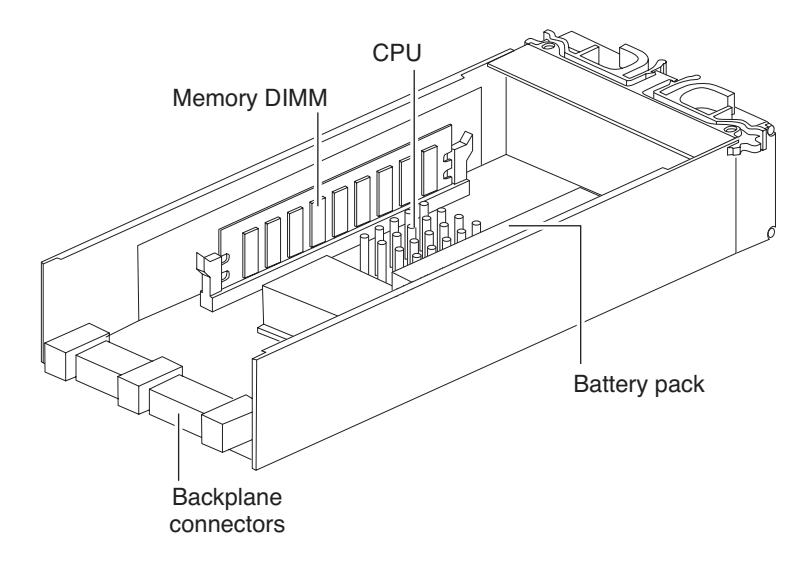

#### Reasons for removing the CPU module

There are several reasons for removing the CPU module:

- Replacing a defective CPU module
- Replacing the SDRAM DIMM
- Accessing the CompactFlash card
- Accessing the system battery and connection to the motherboard
- System upgrade and conversion options

# Removing the CPU module

To remove the CPU module, complete the following steps.

| Step | Actions                                                                                                    |                                                                                                    |  |
|------|----------------------------------------------------------------------------------------------------|----------------------------------------------------------------------------------------------------|--|
| 1    | If you are performing                                                                                                    | Then                                                                                                    |  |
|      | A planned CPU module<br>replacement on a FAS250<br>or a nonclustered<br>FAS270                                                      | Shut down the appliance by entering the following command at the console: halt                                                                                 |  |
|      |                                                                                                    | Caution<br>Always use the halt command to<br>perform a clean shutdown.                                                                                         |  |
|      | An unplanned CPU<br>module replacement on a<br>FAS250 or a<br>nonclustered FAS270                                                   | If possible, shut down the appliance by<br>entering the following command at the<br>console:<br>halt                                                           |  |
|      |                                                                                                    | Caution<br>Use the halt command to perform a<br>clean shutdown whenever possible.                                                                              |  |
|      | A planned CPU module<br>replacement on a<br>clustered FAS270c                                                                       | Determine which module is to be<br>replaced. From the partner CPU<br>module, perform a takeover operation<br>by entering the following command:<br>cf takeover |  |
|      | An unplanned CPU<br>module replacement on a<br>clustered FAS270c,<br>where the partner node<br>did or did not perform a<br>takeover | Proceed to Step 2.                                                                                                    |  |

| Step | Actions                                                                                                    |  |
|------|----------------------------------------------------------------------------------------------------|--|
| 2    | Put on the antistatic wrist strap and attach the grounding leash to the appliance chassis.                                                                                  |  |
| 3    | Disconnect all cables to the CPU module that you are replacing.                                                                                                    |  |
| 4    | At the rear-center of your appliance, using your thumb and index<br>finger of both hands, press the cam mechanism levers in the middle<br>of the CPU module to release it.  |  |
|      | The following figure shows how to release the cam mechanism.                                                                                                    |  |
|      |                                                                                                    |  |
|      |                                                                                                    |  |
| 5    | Carefully pull the cam handle so that the CPU module slides out<br>from the chassis. The CPU module has a travel distance of<br>approximately 10 inches (25.4 centimeters). |  |

| Step | Actions                                               |                                                                                                    |  |
|------|-------------------------------------------------------|----------------------------------------------------------------------------------------------------|--|
| 6    | If you are                                            | Then                                                                                                    |  |
|      | Replacing a defective<br>CPU module with a new<br>one | Proceed to "Moving the Data ONTAP software" on page 73.                                                               |  |
|      | Servicing a component<br>on the CPU module            | See the appropriate procedure in this chapter, then proceed to "Procedures for installing the CPU module" on page 75. |  |

# Moving the Data<br/>ONTAP softwareThe Data ONTAP software is installed on the CompactFlash card of the old CPU<br/>module. The CompactFlash card on the replacement CPU module is blank. To<br/>get the correct version of Data ONTAP onto the replacement CPU module, you<br/>need to move the CompactFlash card from the old CPU module to the<br/>replacement CPU module.

To install the correct version of Data ONTAP onto the replacement CPU module, complete the following steps.

| Step | Action                                                                                                    |
|------|----------------------------------------------------------------------------------------------------|
| 1    | Put on the antistatic wrist strap and grounding leash.                                                                                                    |
| 2    | On the bottom side of the old CPU module, remove the<br>CompactFlash card. Use your thumb to apply pressure to the exposed<br>surface of the card, while gently sliding the card out of the socket. |
|      | CompactFlash<br>card<br>Bottom of<br>CPU module                                                                                                    |
| 3    | Repeat the same procedure by removing the CompactFlash card from the replacement CPU module.                                                                                                    |

| Step | Action                                                                                                    |
|------|----------------------------------------------------------------------------------------------------|
| 4    | Install the old CompactFlash card into the replacement CPU module<br>by orienting the card so that the pin slots on the card engage properly<br>with the pins inside the socket, and then gently sliding the card into<br>place until it is firmly seated in the socket. |
|      | Caution<br>Damage to the card socket and card can result if you do not orient the<br>card properly during insertion.                                                                                                    |
| 5    | Install the blank CompactFlash card from the replacement CPU module into the old CPU module and return the old CPU module to NetApp.                                                                                                    |
| 6    | Proceed to "Procedures for installing the CPU module" on page 75 to install your replacement CPU module.                                                                                                    |

# Choosing the proper installation procedure

There are three separate cases to consider when installing a CPU module. Choose one of the following three procedures, based on your system criteria:

- "Installing the module in a nonclustered system" on page 75
- "Installing the module in a clustered system with cf disabled" on page 77
- "Hot-swapping a module in a clustered system while in takeover mode" on page 79

#### Installing the module in a nonclustered system

To install the CPU module in a nonclustered system, complete the following steps.

| Step | Action                                                                                                    |
|------|----------------------------------------------------------------------------------------------------|
| 1    | Put on the antistatic wrist strap and grounding leash.                                                                                                    |
| 2    | Connect all cables to the CPU module before inserting the module<br>into its CPU module bay. For more information, see "Connecting<br>your appliance to a network" on page 2.                                                             |
| 3    | From the back of your appliance, slide the module into the CPU module bay and push the cam mechanism levers into place.                                                                                                    |
| 4    | <b>For FAS270 only:</b> Set the terminate switch on the CPU module to the proper position. See Step 7 of the section "Connecting a nonclustered FAS250 or FAS270" on page 3.                                                              |
| 5    | Reconnect the power to your appliance and turn on the power switch<br>on both power supplies. See "Connecting your system to a power<br>source" on page 26.                                                                               |
| 6    | If you installed a new CPU module with a new CompactFlash card,<br>the card might not contain any data, in which case you need to boot<br>your appliance from a remote image. See "Netboot process for the<br>FAS200 series" on page 107. |

| Step | Action                                                                                                    |
|------|----------------------------------------------------------------------------------------------------|
| 7    | At the console screen, bring your system to the CFE (common firmware environment) prompt, or halt the system if it tries to autoboot Data ONTAP, by entering the following command:                                                                                                    |
|      | halt                                                                                                    |
| 8    | Run diagnostics on the new CPU module by entering the following command:                                                                                                    |
|      | boot_diags                                                                                                    |
| 9    | At the diagnostics prompt, run all tests by entering the following command:                                                                                                    |
|      | all                                                                                                    |
|      | Note                                                                                                    |
|      | The RTC (real-time clock) uses the same battery as NVMEM. If the<br>battery is disconnected and drained, the RTC loses its time, which can<br>cause some tests to fail on startup. One solution is to ignore the<br>message and set the clock in Data ONTAP later, or set the clock from<br>within diagnostics and repeat the diagnostics tests. |
|      |                                                                                                    |
| 10   | Exit diagnostics by entering the following command:                                                                                                    |
|      | exit                                                                                                    |
|      | See the <i>Diagnostics Guide</i> at http://now.netapp.com for more information.                                                                                                    |
| 11   | Boot Data ONTAP by entering the following command:                                                                                                    |
|      | boot_ontap                                                                                                    |
| 12   | Press <b>ctrl-c</b> to enter the maintenance menu.                                                                                                    |
| 13   | Select option 5 to enter maintenance mode.                                                                                                    |
| 14   | Fix disk ownership.                                                                                                    |
|      | To see all disks and the old CPU module name, enter the following command:                                                                                                    |
|      | disk show -v                                                                                                    |
| 15   | Reassign disk ownership by entering the following command:                                                                                                    |
|      | disk assign -o <i>systemname</i>                                                                                                    |

| Step | Action                                                                            |
|------|-----------------------------------------------------------------------------------|
| 16   | Shut down the appliance by entering the following command at the console:<br>halt |
| 17   | Boot Data ONTAP by entering the following command:<br>boot_ontap                  |

#### Installing the module in a clustered system with cf disabled

To install the CPU module in a clustered system where the partner node has not performed a takeover, complete the following steps.

| Step | Action                                                                                                    |
|------|----------------------------------------------------------------------------------------------------|
| 1    | Put on the antistatic wrist strap and grounding leash.                                                                                                    |
| 2    | Connect all cables to the CPU module before inserting the module<br>into its CPU module bay. For more information, see "Connecting<br>your appliance to a network" on page 2.                                                             |
| 3    | From the back of your appliance, slide the module into the CPU module bay and push the cam mechanism levers into place.                                                                                                    |
| 4    | Set the terminate switch on the CPU module to the proper position.                                                                                                    |
| 5    | If power was removed, reconnect the power to your appliance and<br>turn on the power switch on both power supplies. See "Connecting<br>your system to a power source" on page 26.                                                         |
| 6    | If you installed a new CPU module with a new CompactFlash card,<br>the card might not contain any data, in which case you need to boot<br>your appliance from a remote image. See "Netboot process for the<br>FAS200 series" on page 107. |
| 7    | Press <b>ctrl-c</b> to stop rebooting.                                                                                                    |
| 8    | Run diagnostics on the new CPU module by entering the following command:<br>boot_diags                                                                                                    |

| Step | Action                                                                          |
|------|---------------------------------------------------------------------------------|
| 9    | At the diagnostics prompt, run all tests by entering the following command:     |
|      | all                                                                             |
| 10   | Exit diagnostics by entering the following command:<br>exit                     |
|      | See the <i>Diagnostics Guide</i> at http://now.netapp.com for more information. |
| 11   | Boot Data ONTAP by entering the following command:                              |
|      | boot_ontap                                                                      |
| 12   | Press <b>ctrl-c</b> to enter the maintenance menu.                              |
| 13   | Select option 5 to enter maintenance mode.                                      |
| 14   | Fix disk ownership.                                                             |
|      | To see all disks and the old CPU module name, enter the following command:      |
|      | disk show -v                                                                    |
| 15   | Reassign disk ownership by entering the following command:                      |
|      | disk assign -o <i>systemname</i>                                                |
| 16   | Shut down the appliance by entering the following command at the console:       |
|      | halt                                                                            |
| 17   | Boot Data ONTAP by entering the following command:                              |
|      | boot_ontap                                                                      |

#### Hot-swapping a module in a clustered system while in takeover mode

To install the CPU module in a clustered system where the partner node has performed a takeover, complete the following steps.

| Step | Action                                                                                                    |  |
|------|----------------------------------------------------------------------------------------------------|--|
| 1    | Put on the antistatic wrist strap and grounding leash.                                                                                                    |  |
| 2    | Connect all cables to the CPU module before inserting it into the module bay. For more information, see "Connecting your appliance to a network" on page 2.                                                                               |  |
| 3    | Set the terminate switch on the CPU module to the proper position.                                                                                                    |  |
| 4    | From the back of your appliance, slide the module into the module<br>bay and push the cam mechanism levers into place.                                                                                                    |  |
| 5    | If you installed a new CPU module with a new CompactFlash card,<br>the card might not contain any data, in which case you need to boot<br>your appliance from a remote image. See "Netboot process for the<br>FAS200 series" on page 107. |  |
| 6    | Capture the output from the console. Be sure to write down the system ID number, as shown in bold in the following example. The output should look something like this:                                                                   |  |
|      | Loading: 0xffffffff80001000/8500653 Entry at<br>0xfffffff80001000<br>Closing network.<br>Starting program at 0xfffffff80001000                                                                                                    |  |
|      | Press CTRL-C for special boot menu                                                                                                    |  |
|      | WARNING: there do not appear to be any disks attached to<br>the system.                                                                                                    |  |
|      | Check that disks have been assigned ownership to this<br>system (ID <b>84166052</b> ) using the 'disk show' and 'disk<br>assign' commands from maintenance mode                                                                           |  |
|      | No root volume found.<br>Rebooting                                                                                                    |  |
| 7    | Press <b>ctrl-c</b> to stop rebooting.                                                                                                    |  |

| Step | Action                                                                                                    |
|------|----------------------------------------------------------------------------------------------------|
| 8    | Enter the following command <i>from the partner node</i> using the recorded system ID from Step 6, for example:                              |
|      | disk reassign -d 84166052                                                                                                    |
|      | The console screen should display something resembling the following:                                                                        |
|      | node x(takeover)> priv set advanced<br>node x(takeover)*> disk reassign -d 84166083                                                          |
|      | Disk ownership will be updated on all disks previously<br>belonging to Filer with serial number 123456.<br>Would you like to continue (y/n)? |
| 9    | Select y.                                                                                                    |
| 10   | Verify disk ownership. Make sure that all disks that were supposed to be reassigned, were reassigned.                                        |
|      | To see all disks, enter the following command:                                                                                               |
|      | disk show -v                                                                                                    |
| 11   | The new CPU module should see the disk on the next reboot, accompanied by the following message:                                             |
|      | Waiting for cluster giveback                                                                                                    |
|      | From the <i>partner node</i> , enter the following command:                                                                                  |
|      | cf giveback                                                                                                    |
|      | Note<br>If the giveback doesn't succeed, see the <i>System Administration</i><br><i>Storage Management Guide</i> for additional information. |

## Replacing the SDRAM DIMM on the CPU module

| About replacing<br>SDRAM DIMMs   | The SDRAM DIMM is on the CPU module motherboard. You must remove the CPU module from the chassis before replacing the DIMM. |
|----------------------------------|----------------------------------------------------------------------------------------------------|
| Required memory<br>configuration | The FAS270/FAS270c supports 1 x 1 GB, 2.5V 184P DDR SDRAM DIMM. The DIMM slot is inside the CPU module.                     |
|                                  | The FAS250 supports 1 x 512 MB, 2.5V 184P DDR SDRAM DIMM. The DIMM slot is inside the CPU module.                           |
|                                  | Caution                                                                                                    |
|                                  | All DIMMs must be listed on the NetApp Approved Parts List. Contact NetApp                                                  |
|                                  | Sales to obtain this list. Unapproved DIMMs have not been tested for reliability and might cause system downtime.           |
|                                  |                                                                                                    |

# Replacing the SDRAM DIMM

To remove the SDRAM DIMM, complete the following steps.

| Step | Action                                                                                                    |
|------|----------------------------------------------------------------------------------------------------|
| 1    | Perform a clean system shutdown before removing the DIMM.                                                                                                    |
|      | Caution                                                                                                    |
|      | Removing the DIMM without first performing a clean system shutdown can result in data loss.                                                                                                    |
|      |                                                                                                    |
| 2    | Remove the CPU module containing the DIMM to be replaced.                                                                                                    |
|      | Follow the procedure in "Removing the CPU module" on page 70.                                                                                                    |
| 3    | If you don't have the antistatic wrist strap and grounding leash on from the previous step, put it on now.                                                                                              |
| 4    | Unplug the battery pack from the motherboard before removing the DIMM. For the location of the battery pack and cable connection, see the illustration in Step 4 of "Replacing the battery" on page 86. |

| Step | Action                                                                                                    |
|------|----------------------------------------------------------------------------------------------------|
| 5    | Push apart the latches on either side of the DIMM to release the DIMM from its slot, as shown.                                                                                                    |
|      |                                                                                                    |
| 6    | Pull the DIMM out of the slot.                                                                                                    |
| 7    | Set the old DIMM aside in an antistatic bag.                                                                                                    |
| 8    | Pick up the new DIMM by its top corners to avoid damaging the components.                                                                                                    |
| 9    | Insert the DIMM straight into the slot. The DIMM fits tightly in the slot, but should go in easily. If not, realign the DIMM with the slot and try again.                                                       |
|      | <b>Caution</b><br>Visually inspect the DIMM to verify that it is evenly aligned and<br>fully inserted into the slot; otherwise, the edge connector on the<br>DIMM does not make complete contact with the slot. |
| 10   | Push carefully but firmly on the top edge of the DIMM until the latches snap into place.                                                                                                    |
| 11   | Plug the battery cable back into the motherboard.                                                                                                    |
| 12   | Reinstall the CPU module. See "Procedures for installing the CPU module" on page 75.                                                                                                    |
| 13   | After turning on your system, run diagnostics on the SDRAM DIMM. See the <i>Diagnostics Guide</i> for more information.                                                                                         |

### Replacing the CompactFlash card on the CPU module

#### About replacing the CompactFlash card

The CompactFlash card is on the back side of the CPU module. Replacing the CompactFlash card consists of the following tasks:

- Removing the CPU module ٠
- Replacing the CompactFlash card ٠
- Reinstalling the CPU module ٠

**Replacing the** 

To replace the CompactFlash card, complete the following steps.

|    | <b>P</b> |    |     | ,  | -  |      |   |
|----|----------|----|-----|----|----|------|---|
| Co | m        | ра | ICt | la | sh | care | d |

| Step | Action                                                                                                    |
|------|----------------------------------------------------------------------------------------------------|
| 1    | Remove the CPU module by following the procedure in "Removing the CPU module" on page 70.                                                                                                    |
| 2    | If you don't have the antistatic wrist strap and grounding leash on<br>from the previous step, put it on now.                                                                                                    |
| 3    | On the bottom side of the CPU module, remove the CompactFlash card. Use your thumb to apply pressure to the exposed surface of the card, while gently sliding the card out of the socket, as shown in the following illustration. |
|      | CompactFlash Bottom of<br>CPU module                                                                                                    |

| Step | Action                                                                                                    |
|------|----------------------------------------------------------------------------------------------------|
| 4    | Install the CompactFlash card by orienting the card correctly so that<br>the pin-slots on the card engage properly with the pins inside the<br>socket, and gently sliding the card into place until it is firmly seated<br>in the socket. |
|      | Damage to the card socket and/or card can result if you do not orient<br>the card properly during insertion.                                                                                                    |
| 5    | Reinstall the CPU module. See "Procedures for installing the CPU module" on page 75.                                                                                                    |
| 6    | Boot your appliance from a remote image. See "Netboot process for the FAS200 series" on page 107. Otherwise, proceed to Step 8.                                                                                                    |
| 7    | Copy the correct Data ONTAP boot files to the CompactFlash card<br>by entering the following command:                                                                                                    |
|      | download                                                                                                    |

| Step | Action                                                                                                    |                                                                                                    |
|------|----------------------------------------------------------------------------------------------------|----------------------------------------------------------------------------------------------------|
| 8    | Test the CompactFlash card by us options.                                                                                                    | sing one of the following two                                                                                                    |
|      | Option 1                                                                                                    | Option 2                                                                                                    |
|      | <ol> <li>Reboot the appliance and<br/>let it autoboot by entering<br/>the following command:<br/>reboot</li> </ol>                                                                        | <ol> <li>Shut down the appliance by<br/>entering the following<br/>command at the console:<br/>halt</li> </ol>                                                                                                    |
|      | <ul> <li>After Data ONTAP boots,<br/>copy the boot files to the<br/>secondary backup area of<br/>the CompactFlash card by<br/>entering the following<br/>command:<br/>download</li> </ul> | <ol> <li>Run diagnostics by entering<br/>the following command:<br/>boot_diags</li> <li>See the <i>Diagnostics Guide</i> for<br/>more information.</li> <li>When finished, exit<br/>diagnostics by entering the<br/>following command:<br/>exit</li> <li>Boot Data ONTAP by<br/>entering the following<br/>command:<br/>boot_ontap</li> </ol> |

#### Replacing the battery on the CPU module

#### About replacing the battery

If the battery inside your CPU module fails, you need to replace it. Replacing the battery consists of the following tasks:

- Removing the CPU module ٠
- Replacing the battery ٠
- Reinstalling the CPU module ٠

lata tha fallowi T. eps.

#### **Replacing the** battery

| To replace the battery, complete the following st | complete the following su | , ( | the battery | to replace the |  |
|---------------------------------------------------|---------------------------|-----|-------------|----------------|--|
|---------------------------------------------------|---------------------------|-----|-------------|----------------|--|

| Step | Action                                                                                                    |
|------|----------------------------------------------------------------------------------------------------|
| 1    | Remove the CPU module by following the procedure in "Removing the CPU module" on page 70.                     |
| 2    | If you don't have the antistatic wrist strap and grounding leash on<br>from the previous step, put it on now. |
| 3    | Disconnect the battery wire from the CPU module motherboard.                                                  |

| Step | Action                                                                                                    |  |  |  |  |  |
|------|----------------------------------------------------------------------------------------------------|--|--|--|--|--|
| 4    | At the side of the CPU module, remove the four screws holding the battery housing, as shown in the following illustration, and remove the battery.                                                                                                    |  |  |  |  |  |
|      | WARNING         Danger of explosion if battery is incorrectly replaced. Replace only with the same or equivalent type recommended by the manufacturer. Dispose of used batteries according to manufacturer's instructions.         AVERTISSEMENT         Il y a danger d'explosion s'il y a remplacement incorrect de la pile. Remplacer la pile seulement avec une pile du même type ou d'un type équivalent recommandé par le fabricant. Mettre au rebut les piles usagées selon les instructions du fabricant.         ACHTUNG         Explosionsgefahr bei unsachgemäßem Austausch der Batterie. |  |  |  |  |  |
|      | Die Batterien nur durch denselben oder einen vom Hersteller<br>empfohlenen gleichwertigen Typ ersetzen. Gebrauchter<br>Batterien nach Angaben des Herstellers loswerden.                                                                                                    |  |  |  |  |  |

| Step | Action                                                                                                    |
|------|----------------------------------------------------------------------------------------------------|
| 5    | Install the new battery by placing it into the battery housing, and secure the battery housing to the CPU module using the four screws.                                                         |
| 6    | Reconnect the battery wire to the CPU module.                                                                                                    |
| 7    | Reinstall the CPU module. See "Procedures for installing the CPU module" on page 75.                                                                                                    |
| 8    | After turning on your system, run diagnostics on the new battery. See the <i>Diagnostics Guide</i> for more information.                                                                        |
|      | Note<br>The battery is rechargeable, and diagnostics might indicate a low<br>charge after installation. This is normal. The battery begins charging<br>automatically after you boot Data ONTAP. |
| 9    | Check and set the date and time values on your appliance. Replacing<br>the battery will likely cause these values to get reset.                                                                 |

| About replacing a<br>power supply | Replaci<br>consists                        | ng a power supply in your appliance, or in a DS14mk2 disk shelf, of the following procedures:                                                                                                    |
|-----------------------------------|--------------------------------------------|----------------------------------------------------------------------------------------------------|
|                                   | ♦ "Re                                      | emoving a power supply" on page 89                                                                                                    |
|                                   | ♦ "In                                      | stalling a power supply" on page 90                                                                                                    |
| Rules for replacing               | When re                                    | eplacing the power supply in your appliance, observe the following rules:                                                                                                    |
| power supplies                    | <ul> <li>You pow</li> </ul>                | a do not need to turn off the power to the appliance when you replace one<br>ver supply at a time.                                                                                                   |
|                                   | <ul><li>♦ If y pov</li></ul>               | ou are replacing both power supplies, replace them one at a time to avoid vering down your appliance.                                                                                                |
|                                   | <ul> <li>Alt event</li> <li>the</li> </ul> | hough a single fan failure in one of the power supplies is not a critical<br>nt, it is recommended that you install a new power supply when one of<br>two fans in either power supply stops working. |
|                                   | ♦ When wite                                | en hot-swapping power supplies, replace and install the power supplies<br>hin two minutes of each other.                                                                                             |
|                                   | Ca<br>You<br>min<br>pow<br>not<br>is a     | ution                                                                                                    |
|                                   | <ul> <li>Have rem</li> </ul>               | we the replacement power supply close by and ready to install before noving the old one.                                                                                                    |
| Removing a power supply           | To remo                                    | ove a power supply, complete the following steps.                                                                                                    |
|                                   | Step                                       | Action                                                                                                    |
|                                   | 1                                          | Put on the antistatic wrist strap and grounding leash.                                                                                                    |
|                                   | 2                                          | Turn off the switch on the power supply that you are replacing.                                                                                                    |

| Step | Action                                                                                                    |
|------|----------------------------------------------------------------------------------------------------|
| 3    | Lift up the clip lock and unplug the power cord from your appliance's power supply.                                                                                                    |
| 4    | At the top of the rear of the unit, using your thumb and index finger, press the cam mechanism levers toward each other to release the power supply handle.<br>The following figure shows how to press the levers on the cam mechanism and release the power supply handle. |
| 5    | Use the handle to pull the power supply out of the appliance. WARNING When removing a power supply, always use two hands to support its weight.                                                                                                    |

# Installing a power supply

To install a power supply, complete the following steps.

#### Caution —

Do not use excessive force when sliding the power supply into your appliance. You can damage the connector.

| Step | Action                                                                                                    |
|------|----------------------------------------------------------------------------------------------------|
| 1    | Put on the antistatic wrist strap and grounding leash.                                                                                     |
| 2    | Slide the power supply into the power supply bay until you hear the power supply connect with the connector inside your appliance chassis. |

| Step | Action                                                                                                    |
|------|----------------------------------------------------------------------------------------------------|
| 3    | Raise the handle while pressing the cam mechanism levers toward<br>each other, and push the power supply handle into place.                  |
|      | The following figure shows how to raise the handle into place.                                                                               |
|      |                                                                                                    |
| 4    | Plug the power cord into the power receptacle and fasten it with the clamp.                                                                  |
| 5    | Plug the other end of the power cord into a grounded AC power source.                                                                        |
| 6    | Turn on the power switch and confirm proper operation by checking<br>the power supply LEDs. See "Monitoring the power supply" on<br>page 57. |
| 7    | After turning on your system, run diagnostics. See the <i>Diagnostics Guide</i> for more information.                                        |

# About replacing the modules

You can convert a FAS270/FAS270c system using disk shelves with LRC modules to one with disk shelves using ESH2 modules. You can convert a FAS270c system by hot-swapping the LRC with ESH2 modules; that is, by allowing the system to continue running without powering off. A FAS270 system, however, has a single loop, requiring that you take the system offline before converting the modules.

#### Caution-

If you attempt to hot-swap the LRC module with an ESH2 module on a disk shelf that does not have multipath connections, you lose all access to the drives on that disk shelf as well as those connected below it.

# Replacing the modules

To replace the LRC modules with ESH2 modules, complete the following steps.

| Step | Action                                                                                                    |                                                                                                    |  |
|------|----------------------------------------------------------------------------------------------------|----------------------------------------------------------------------------------------------------|--|
| 1    | Verify that your NetApp appliance meets the minimum software requirements to support the disk shelf and module combination. See the System Configuration Guide at http://now.netapp.com for more information. |                                                                                                    |  |
| 2    | If you are converting modules in a                                                                                                    | Then                                                                                                    |  |
|      | FAS270 system                                                                                                    | Power off your system and go to Step 6.                                                                                              |  |
|      | FAS270c system                                                                                                    | Select which node/loop you want to<br>convert first; A or B. For the sake of<br>clarity, the following steps convert<br>node/loop B. |  |
| 3    | From the node A console, enter the following command and observe the output:                                                                                                    |                                                                                                    |  |
|      | cf enable                                                                                                    |                                                                                                    |  |
|      | <b>Result:</b> Takeover of node B is enabled on node A.                                                                                                    |                                                                                                    |  |

| Step | Action                                                                                                    |  |  |
|------|----------------------------------------------------------------------------------------------------|--|--|
| 4    | Enter the following command from the node A console:                                                                                 |  |  |
|      | cf takeover                                                                                                    |  |  |
|      | <b>Result:</b> Node A takes over node B and gives the following output:                                                              |  |  |
|      | takeover completed                                                                                                    |  |  |
| 5    | Make sure that node A can access both node B and node A disks.                                                                       |  |  |
| 6    | Put on the antistatic wrist strap and grounding leash.                                                                               |  |  |
| 7    | Disconnect the LRC modules from the Fibre Channel cabling on all disk shelves in the B loop, and remove the cabling from the system. |  |  |
| 8    | Remove all LRC modules in the B loop.                                                                                                |  |  |
| 9    | Install all replacement ESH2 modules into the B loop of the disk shelves.                                                            |  |  |
|      | Caution<br>Do not use excessive force when sliding the module into the disk<br>shelf; you might damage the connector.                |  |  |
| 10   | Plug the optical SFP into the input port on the ESH2 modules if they are not already plugged in.                                     |  |  |
|      |                                                                                                    |  |  |

| Step | Action                                                                                                    |                                                                                                    |  |
|------|----------------------------------------------------------------------------------------------------|----------------------------------------------------------------------------------------------------|--|
| 11   | Connect all ESH2 modules to your storage appliance.<br><b>Note</b><br>You need to replace the LRC cabling with the proper HSSDC2-to-<br>SFP cabling for ESH2 modules. See the <i>DiskShelf14 and</i><br><i>DiskShelf14mk2 FC Hardware Guide</i> for more information. |                                                                                                    |  |
| 12   | If you converted<br>modules for a                                                                                                    | Then                                                                                                    |  |
|      | FAS270 system                                                                                                    | Turn on the power and reboot the system.                                                                                                    |  |
|      | FAS270c system                                                                                                    | Give back the partner node by entering the following command:                                                                                                    |  |
|      |                                                                                                    | cf giveback                                                                                                    |  |
|      |                                                                                                    | <b>Result:</b> The local node releases the partner node, which reboots and resumes normal operation. The following message is displayed on the console when the process is complete: |  |
|      |                                                                                                    | giveback completed                                                                                                    |  |
| 13   | On FAS270c systems, repeat Step 3 through Step 12 for the second node/loop.                                                                                                    |                                                                                                    |  |
| 14   | Set the loop speeds to 1 Gb on all disk shelves in the system.                                                                                                    |                                                                                                    |  |

| About this chapter            | This chapter lists error messages you might encounter during the boot process.                                                                                                    |                                                                                                    |  |
|-------------------------------|----------------------------------------------------------------------------------------------------|----------------------------------------------------------------------------------------------------|--|
|                               | Note<br>If you contact technical support, hav                                                                                                    | e the console messages available.                                                                                       |  |
| Topics in this<br>chapter     | <ul> <li>This chapter discusses the following</li> <li>"Startup error messages" on pag</li> <li>"Environmental EMS messages</li> <li>"Netboot process for the FAS20</li> <li>"Booting your appliance from a</li> <li>"Troubleshooting hardware prob</li> </ul> | topics:<br>ge 96<br>" on page 102<br>00 series" on page 107<br>backup firmware image" on page 109<br>blems" on page 110 |  |
| Where to get more information | The following table lists the docume corrective actions.                                                                                                    | entation that can help you with some of the                                                                             |  |
|                               | A hardware problem and need to access your appliance                                                                                                    | See "Replacing FAS200 Series Devices"<br>on page 65.                                                                    |  |
|                               | Fibre Channel disk shelf problems                                                                                                    | See the disk shelf hardware guide that came with your expansion shelf.                                                  |  |
|                               | Software problems                                                                                                    | See the Data ONTAP Storage<br>Management Guide.                                                                         |  |

**Startup sequence** When you apply power to your appliance, it verifies the hardware that is in the system, loads the operating system, and displays the Power-On Self-Test (POST) messages on the system console.

**POST messages** POST is a series of tests run from the motherboard PROM. These tests check the hardware on the motherboard and differ depending on your system configuration. The following series of messages are examples of POST messages displayed on the console.

#### Header:

CFE version 1.1.0 based on Broadcom CFE: 1.0.35 Copyright (C) 2000,2001,2002,2003 Broadcom Corporation. Portions Copyright (C) 2002,2003 Network Appliance Corporation.

#### **POST messages:**

HyperTransport: 400MHz
CPU type 0x1040102: 650MHz
Total memory: 0x40000000 bytes (1024MB)
Starting AUTOBOOT press any key to abort...
Loading: Failed.
Loading: 0xfffffff80001000/8604573 Entry at 0xfffffff80...
Starting program at 0xfffffff80001000
Press CTRL-C for special boot menu

#### Note-

If the messages are not appearing on your system console, verify that you are using the DB-9 to RJ-45 adapter.
**Boot messages** After the boot is successfully completed, your appliance loads the operating system. The following message is an example of the boot messages and questions that appear on the system console of a FAS270/FAS270c at first boot. The exact boot messages that appear on your system console depend on your system configuration.

| Boot mess                                                                                | ages                                                             |  |  |  |
|------------------------------------------------------------------------------------------|------------------------------------------------------------------|--|--|--|
| NetApp Re                                                                                | elease x.x.x: Mon Oct 20 04:06:00: PDT 2003                      |  |  |  |
| System II                                                                                | 0: 0084170726 ();partner ID: 0084170777 (f5a-filer)              |  |  |  |
| System Se                                                                                | erial Number: 999999                                             |  |  |  |
| slot 0:                                                                                  | System Board                                                     |  |  |  |
|                                                                                          | Processors: 1                                                    |  |  |  |
|                                                                                          | Processor revision: B2                                           |  |  |  |
|                                                                                          | Processor type: 1250                                             |  |  |  |
|                                                                                          | Memory Size: 1022 MB                                             |  |  |  |
| slot 0:                                                                                  | FC Host Adapter Ob                                               |  |  |  |
|                                                                                          | 14 Disks: 952.0 GB                                               |  |  |  |
|                                                                                          | 1 shelf with EFH                                                 |  |  |  |
| slot 0:                                                                                  | FC Host Adapter Oc                                               |  |  |  |
| slot 0:                                                                                  | SB1250 Gigabit Dual Ethernet Controller                          |  |  |  |
|                                                                                          | e0a MAC Address: 00:a0:98:00:e9:b3 (auto-unknow                  |  |  |  |
|                                                                                          | e0a MAC Address: 00:a0:98:00:e9:b4 (auto-unknow                  |  |  |  |
| slot 0:                                                                                  | NetApp ATA/IDE Adapter 0a (0x0000000000001f0)                    |  |  |  |
|                                                                                          | 0a.0 245MB                                                       |  |  |  |
| Please enter the new hostname []: hw-166                                                 |                                                                  |  |  |  |
| Do you want to configure virtual network interfaces? [n]:                                |                                                                  |  |  |  |
| Please enter the IP address for Network Interface e0a []: 172.22.6.166                   |                                                                  |  |  |  |
| Please en                                                                                | ter the netmask for Network Interface e0a []:                    |  |  |  |
| Should interface e0a take over a partner IP address during failover? [n]: y              |                                                                  |  |  |  |
| Please enter the IP address or interface name to be taken over by e0a []: 172.22.6.167   |                                                                  |  |  |  |
| Please enter media type for e0a {100tx-fd, tp-fd, 100tx, tp, auto (10/100/1000)} [auto]: |                                                                  |  |  |  |
| Please enter flow control for e0a {none, receive, send, full} [full]:                    |                                                                  |  |  |  |
| Do you wa                                                                                | nt e0a to support jumbo frames? [n]:                             |  |  |  |
| Please en                                                                                | ter the IP address for Network Interface e0b []:                 |  |  |  |
| Should in                                                                                | terface e0b take over a partner IP address during failover? [n]: |  |  |  |

#### Boot messages

Would you like to continue setup through the web interface? [n]:
Please enter the name or IP address of the default gateway []:
 The administration host is given root access to the filer's
 /etc files for system administration. To allow /etc root access
 to all NFS clients enter RETURN below.
Please enter the name or IP address of the administration host:
Please enter timezone [GMT]:
Where is the filer located? []: orlab
Do you want to run DNS resolver? [n]: y
Please enter up to 3 nameservers
Please enter the IP address for first nameserver []:
Do you want another nameserver? [y]: n
Do you want to run NIS client? [n]:

## POST error messages

The following table describes the extended POST error messages that might appear on the system console if your appliance encounters CPU-level system errors during the POST process.

#### Note\_

Always power-cycle your appliance when you receive any of the following errors. If the system repeats the error message, follow the corrective action for that error message.

| Error message or code | Description                                 | Corrective action                                                                                                    |
|-----------------------|---------------------------------------------|----------------------------------------------------------------------------------------------------|
| [RAMX]                | No physical memory was found by the system. | This indicates that the system<br>doesn't see any memory. Try<br>reseating the DIMM. See<br>"Replacing the SDRAM DIMM on<br>the CPU module" on page 81. |

| Error message or code | Description                                                            | Corrective action                                                                                                    |
|-----------------------|------------------------------------------------------------------------|----------------------------------------------------------------------------------------------------|
| [Cerr]<br>[Cer2]      | Cache error.<br>Cache error.                                           | These are cache errors. These errors<br>indicate a bad CPU. If a power-<br>cycle doesn't fix the problem,<br>replace the CPU module. See<br>"Replacing the CPU module" on<br>page 68.                                                                                                    |
| [EXC!]                | Exception.                                                             | This indicates that the system took<br>an exception while in firmware. If it<br>is repeatable, this is likely a<br>software bug in the firmware.<br>Contact technical support and<br>provide a log of the error. If you<br>can't get past this error, boot the<br>system using the backup firmware<br>image. |
| [RUN!]                | CFE (common firmware<br>environment) is jumping to<br>executable code. | This is not an error, but rather a progress state indicator used to help troubleshoot the problem.                                                                                                    |
| [HELO]                | Very early Init code.                                                  | If the system stops on one of these                                                                                                    |
| [L1CI]                | L1 cache INIT.                                                         | error codes, there is likely a<br>hardware problem. First, try Step 1                                                                                                    |
| [L2CI]                | L2 Cache INIT.                                                         | below. If this doesn't fix the                                                                                                    |
| [TST1]                | Simple POST test: cache of both levels and tags.                       | steps until the problem is fixed.                                                                                                    |
| [CPU1]                | CPU1 INIT.                                                             | <b>1.</b> Power off the system, then power it back on.                                                                                                    |
| [cpu1]                | CPU1 entering IDLE loop.                                               | <ol> <li>Try booting with the backup firmware image. See "Booting your appliance from a backup firmware image" on page 109.</li> <li>Replace the CPU module. See "Replacing the CPU module" on page 68.</li> </ol>                                                                                           |

| Error message or code | Description                                                                                                    | Corrective action                                                                                                    |
|-----------------------|----------------------------------------------------------------------------------------------------|----------------------------------------------------------------------------------------------------|
| [DRAM]                | Running on CPU0, on memory<br>segment 0 (that is, program is now<br>running in RAM rather than flash<br>memory). | If the system stops on one of these<br>error codes, the memory is bad or<br>the NVLOG subsystem<br>malfunctioned. To test this, reseat |
| [Zero]                | Zero memoryno NVMEM.                                                                                             | battery. See "Replacing FAS200                                                                                                    |
| [Keep]                | Keep memorypreserve NVMEM.                                                                                       | Series Devices" on page 65.                                                                                                    |
| [ZBSS]                | Zero the BSS segment.                                                                                            | If that fails to clear the problem,                                                                                                    |
| [CODE]                | Zero and copy the code segment from flash to memory.                                                             | the SDRAM DIMM on the CPU<br>module" on page 81.                                                                                       |
| [DATA]                | Zero and copy the data segment from flash to memory.                                                             |                                                                                                    |
| [RELO]                | Jump to the new code segment.                                                                                    |                                                                                                    |
| [L12F]                | Flush and enable caches.                                                                                         |                                                                                                    |
| [MAIN]                | Jump to the main CFE memory.                                                                                     |                                                                                                    |
| [KMEM]                | Initialize CRDs heap.                                                                                            |                                                                                                    |
| [NVCL]                | Clear memory that isn't owned by<br>NVMEM or CFE.                                                                |                                                                                                    |
| [CONS]                | Attach console device.                                                                                           | Check the connection between your<br>appliance and the console device.<br>Replace the cable if it is defective.                        |

| Error message or code | Description                                                                                                    | Corrective action                                                                                                    |
|-----------------------|----------------------------------------------------------------------------------------------------|----------------------------------------------------------------------------------------------------|
| [CIOK]                | Copy right etc.                                                                                                    | A message of this type doesn't                                                                                                 |
| [AREN]                | Physical memory map INIT.                                                                                                  | indicate a specific failure, but a general failure of some system                                                              |
| [DEVI]                | Misc devices INIT.                                                                                                    | component.                                                                                                    |
| [ENVI]                | Environmental variable subsystem<br>INIT.                                                                                  | 1. Try booting with the backup<br>firmware image. See "Booting<br>your appliance from a backup<br>firmware image" on page 109. |
|                       |                                                                                                    | 2. Otherwise, replace the CPU module. See "Replacing the CPU module" on page 68.                                               |
| [PCIH]                | PCI host bridge INIT.                                                                                                    | If the system stops with one of these                                                                                          |
| [PCIB]                | PCI try to init P2P bridges.                                                                                               | error codes, there is likely a problem<br>with either the SB1250 chip or the                                                   |
| [PCIS]                | PCI device scan.                                                                                                    | ISP2312 FC-AL chip.                                                                                                    |
|                       |                                                                                                    | 1. Try booting with the backup<br>firmware image. See "Booting<br>your appliance from a backup<br>firmware image" on page 109. |
|                       |                                                                                                    | 2. Otherwise, replace the CPU module. See "Replacing the CPU module" on page 68.                                               |
| [CFE]                 | This message is written when CFE                                                                                           | <b>1.</b> Power-cycle the system.                                                                                              |
|                       | jumps to the exception handler, for<br>whatever reason. This is caused by<br>either bad hardware or a bad flash<br>memory. | 2. Try booting with the backup firmware image. See "Booting your appliance from a backup firmware image" on page 109.          |
|                       |                                                                                                    | <b>3.</b> Replace the CPU module. See<br>"Replacing the CPU module"<br>on page 68.                                             |

# Environmental EMS messages

The following table describes the environmental EMS messages that might appear on the system console if your appliance encounters extremes in its operational environment.

| Name                                    | Parameters         | Description                                                                                           | Corrective<br>action                   | Syslog                                                                       | SNMP                                                                             |
|-----------------------------------------|--------------------|----------------------------------------------------------------------------------------------------|----------------------------------------|------------------------------------------------------------------------------|----------------------------------------------------------------------------------|
| monitor.chassis<br>Fan.ok<br>NOTICE     | fru_name<br>STRING | This message<br>is issued when<br>the chassis<br>fans are OK.                                         | No corrective action needed.           | LOG_NOTICE:<br>Chassis FRU is<br>ok                                          | #366:<br>Chassis<br>FRU is ok                                                    |
| monitor.chassis<br>Fan.slow<br>ALERT    | fru_name<br>STRING | This is a<br>warning<br>message that<br>is issued when<br>a chassis fan<br>is spinning too<br>slowly. | The fan unit<br>should be<br>replaced. | LOG_ALERT:<br>Chassis FRU<br>contains at least<br>one fan<br>spinning slowly | #365:<br>Chassis<br>FRU<br>contains at<br>least one<br>fan<br>spinning<br>slowly |
| monitor.chassis<br>Fan.stop<br>ALERT    | fru_name<br>STRING | This is a<br>warning<br>message that<br>is issued when<br>a chassis fan<br>is stopped.                | The fan unit<br>should be<br>replaced. | LOG_ALERT:<br>Chassis FRU<br>contains at least<br>one stopped fan            | #364:<br>Chassis<br>FRU<br>contains at<br>least one<br>stopped fan               |
| monitor.chassis<br>Fan.removed<br>ALERT | fan_name<br>STRING | This is a<br>warning<br>message that<br>is issued when<br>a chassis fan<br>is removed.                | The fan unit<br>should be<br>replaced. | LOG_ALERT:<br>Chassis FRU is<br>removed                                      | #363:<br>Chassis<br>FRU is<br>removed                                            |

| Name                                             | Parameters                     | Description                                                                                                    | Corrective action                                                                                           | Syslog                                              | SNMP                                           |
|--------------------------------------------------|--------------------------------|----------------------------------------------------------------------------------------------------|----------------------------------------------------------------------------------------------------|-----------------------------------------------------|------------------------------------------------|
| monitor.chassis<br>Temperature.ok<br>NOTICE      |                                | This message<br>is issued when<br>the chassis<br>temperature is<br>normal.                                       | No corrective action needed.                                                                                | LOG_NOTICE:<br>Chassis<br>temperature is<br>ok      | #376:<br>Chassis<br>temperature<br>is ok       |
| monitor.chassis<br>Temperature.wa<br>rm<br>ALERT | describe_<br>toowarm<br>STRING | This is a<br>warning<br>message that<br>is issued when<br>the chassis<br>temperature is<br>too warm.             | Check to see if air<br>conditioning units<br>are needed, or<br>whether they are<br>functioning<br>properly. | LOG_ALERT:<br>Chassis<br>temperature is<br>too warm | #372:<br>Chassis<br>temperature<br>is too warm |
| monitor.chassis<br>Temperature.co<br>ol<br>ALERT | describe_<br>toocool<br>STRING | This is a<br>warning<br>message that<br>is issued when<br>the chassis<br>temperature is<br>too cool.             | Raise the ambient<br>temperature<br>around the<br>appliance.                                                | LOG_ALERT:<br>Chassis<br>temperature is<br>too cool | #372:<br>Chassis<br>temperature<br>is too cool |
| monitor.shutdo<br>wn.chassisOver<br>Temp<br>CRIT | describe_<br>toohot<br>STRING  | This message<br>is issued just<br>before<br>shutdown,<br>indicating the<br>chassis<br>temperature is<br>too hot. | Check to see if air<br>conditioning units<br>are needed, or<br>whether they are<br>functioning<br>properly. | LOG_CRIT:<br>Chassis<br>temperature is<br>too hot   | #371:<br>Chassis<br>temperature<br>is too hot  |

| Name                                              | Parameters                     | Description                                                                                                    | Corrective action                                                                                                    | Syslog                                             | SNMP                                           |
|---------------------------------------------------|--------------------------------|----------------------------------------------------------------------------------------------------|----------------------------------------------------------------------------------------------------|----------------------------------------------------|------------------------------------------------|
| monitor.shutdo<br>wn.chassisUnde<br>rTemp<br>CRIT | describe_<br>toocold<br>STRING | This message<br>is issued just<br>before<br>shutdown<br>when the<br>chassis<br>temperature<br>becomes too<br>cold. | Raise the ambient<br>temperature<br>around the<br>appliance.                                                                                            | LOG_CRIT:<br>Chassis<br>temperature is<br>too cold | #371:<br>Chassis<br>temperature<br>is too cold |
| monitor.cpuFan.<br>ok<br>INFO                     | cpu_number<br>INT              | This message<br>indicates that<br>a CPU fan is<br>OK.                                                              | No corrective action needed.                                                                                                    | LOG_INFO:<br>CPU Fan OK                            | #386: CPU<br>Fan OK                            |
| monitor.cpuFan.<br>degraded<br>NOTICE             | cpu_number<br>INT              | This message<br>indicates that<br>a CPU fan is<br>degraded.                                                        | The CPU fan or<br>the system<br>motherboard<br>might need to be<br>replaced. See the<br>hardware and<br>service guide that<br>came with your<br>system. | LOG_NOTICE:<br>CPU Fan is<br>slow                  | #383: CPU<br>Fan is slow                       |
| monitor.cpuFan.<br>failed<br>NOTICE               | cpu_number<br>INT              | This message<br>indicates that<br>a CPU fan is<br>degraded.                                                        | The CPU fan or<br>the system<br>motherboard<br>might need to be<br>replaced. See the<br>hardware and<br>service guide that<br>came with your<br>system. | LOG_NOTICE:<br>CPU Fan is<br>stopped               | #381: CPU<br>Fan is<br>stopped                 |

| Name                                                    | Parameters                               | Description                                                            | Corrective action                                                                                                  | Syslog                                                | SNMP                                                  |
|---------------------------------------------------------|------------------------------------------|------------------------------------------------------------------------|----------------------------------------------------------------------------------------------------|-------------------------------------------------------|-------------------------------------------------------|
| monitor.chassis<br>PowerSupplies.<br>ok<br>INFO         |                                          | This message<br>indicates that<br>all power<br>supplies are<br>OK.     | No corrective action needed.                                                                                       | LOG_INFO:<br>Chassis power<br>supplies OK             | #396:<br>Chassis<br>power<br>supplies<br>OK           |
| monitor.chassis<br>PowerSupply.of<br>f<br>NOTICE        | ps_number<br>INT                         | This message<br>indicates that<br>a power<br>supply is<br>turned off.  | Turn the power<br>supply on.                                                                                       | LOG_NOTICE:<br>Chassis power<br>supply off            | #395:<br>Chassis<br>power<br>supply is<br>off         |
| monitor.chassis<br>PowerSupply.<br>notPresent<br>NOTICE | ps_number<br>INT                         | This message<br>indicates that<br>a power<br>supply is not<br>present. | Add a power<br>supply to the<br>appliance.                                                                         | LOG_NOTICE:<br>Chassis power<br>supply not<br>present | #394:<br>Chassis<br>power<br>supply is<br>not present |
| monitor.chassis<br>PowerSupply.<br>degraded<br>NOTICE   | ps_number<br>reasonText<br>INT<br>STRING | This message<br>indicates that<br>a power<br>supply is<br>degraded.    | A replacement<br>power supply<br>might be required.<br>Contact technical<br>support for<br>further<br>instruction. | LOG_NOTICE:<br>Chassis power<br>supply is<br>degraded | #392:<br>Chassis<br>power<br>supply is<br>degraded    |
| monitor.chassis<br>Power.ok<br>NOTICE                   |                                          | This messages<br>indicates that<br>the<br>motherboard<br>power is OK.  | No corrective action needed.                                                                                       | LOG_NOTICE:<br>Chassis power<br>is OK                 | #406:<br>Chassis<br>power is<br>OK                    |

| Name                                        | Parameters           | Description                                                         | Corrective action            | Syslog                                      | SNMP                                     |
|---------------------------------------------|----------------------|---------------------------------------------------------------------|------------------------------|---------------------------------------------|------------------------------------------|
| monitor.chassis<br>Power.degraded<br>NOTICE | reasonText<br>STRING | This message<br>indicates that<br>a power<br>supply is<br>degraded. | Replace the power supplies.* | LOG_NOTICE:<br>Chassis power<br>is degraded | #403:<br>Chassis<br>power is<br>degraded |

\* Degraded power might be caused by bad power supplies, bad wall power, or bad components on the motherboard. If spare power supplies are available, try replacing them to see whether that alleviates the problem. Otherwise, contact technical support for further instruction.

| Reason to perform the netboot process                | The netboot process enables you to boot your appliance from a remote server if your CompactFlash media becomes damaged or unusable.                                                                                                    |
|------------------------------------------------------|----------------------------------------------------------------------------------------------------|
| Configuration<br>requirements for<br>netboot servers | <ul> <li>You can configure a system to serve boot images to NetApp devices that support the netboot process. To do so, you must configure the following items:</li> <li>HTTP and/or TFTP services on your system</li> <li>The rest of your netbooting environment to use the system as the netboot source</li> <li>For example, you might configure BOOTP, DHCP, bootparamd, and/or rarpd, depending on the specific procedure you are using.</li> <li>Note</li> <li>For more information about the netbooting process, see the Data ONTAP <i>Storage Management Guide</i>.</li> </ul> |
| Deuteuming the                                       | To conform the method and an EAS200 conics and lines from a month                                                                                                    |

#### Performing the netboot process from a remote image

To perform the netboot process on a FAS200 series appliance from a remote image, complete the following steps.

| Step | Action                                                                                                    |
|------|----------------------------------------------------------------------------------------------------|
| 1    | Place a Data ONTAP boot image on a local HTTP server. You can<br>copy the boot image from the appliance boot directory,<br>/etc/boot/netapp-mips, or download it from http://now.netapp.com. |
| 2    | At the appliance CFE prompt, enter one of the following commands:                                                                                                    |
|      | Using DHCP:                                                                                                    |
|      | ifconfig e0a -auto                                                                                                    |
|      | Using manual configuration:                                                                                                    |
|      | <pre>ifconfig e0a -addr=filer_addr -mask=netmask -gw=gateway</pre>                                                                                                    |
|      | -dns= <i>dns_addr</i> -domain= <i>dns_domain</i>                                                                                                    |

| Step | Action                                                                              |  |  |
|------|-------------------------------------------------------------------------------------|--|--|
| 3    | At the CFE prompt, enter the following command:                                     |  |  |
|      | netboot URL<br>Example:                                                             |  |  |
|      |                                                                                     |  |  |
|      | netboot http://myserver/bootimages/netapp/netapp-mips                               |  |  |
|      | <b>Result:</b> You should then see normal boot messages during the netboot process. |  |  |

#### 

If you performed the netboot process because your CompactFlash card is blank or corrupted, be sure to execute the Data ONTAP **download** command to copy the correct files from the disks to the CompactFlash card. See the Data ONTAP *System Administration Storage Management Guide* for more details.

#### Booting your appliance from a backup firmware image

# Caution about this procedure

This procedure boots your appliance using a stored backup firmware image and should only be used as a last resort.

# Booting with a backup firmware image

To boot using a backup firmware image, complete the following steps.

| Step | Action                                                                                                    |
|------|----------------------------------------------------------------------------------------------------|
| 1    | With the system powered off, insert a paper clip into the tiny,<br>unmarked hole between the console and Ethernet ports. Make sure<br>that you can feel the button pushing in. |
|      |                                                                                                    |
| 2    | While the button is pressed with the paper clip, turn on power to the appliance.                                                                                               |
| 3    | Remove the paper clip from the hole.                                                                                                    |
|      | <b>Result:</b> The appliance begins booting, showing its progress on the console screen.                                                                                       |

### Troubleshooting hardware problems

# Troubleshooting theUse this table to troubleshoot specific problems with your system.FAS270/FAS270c

| Problem                                                                                                    | Possible cause                                                                                                    | Solution                                                                                                    |  |
|----------------------------------------------------------------------------------------------------|----------------------------------------------------------------------------------------------------|----------------------------------------------------------------------------------------------------|--|
| CFE (common firmware<br>environment) won't boot.This indicates that something<br>is wrong with the memoryLast console status code<br>might be [ZBSS], [L12F],<br>or [CERR].DIMM. |                                                                                                    | To fix this problem, begin with the first<br>procedure in the following list. If that<br>doesn't solve the problem, continue down<br>to the next troubleshooting tip on the list<br>until the problem is solved.   |  |
|                                                                                                    |                                                                                                    | • Unplug the battery in the CPU module for 5 seconds, plug the battery back in, and try booting the appliance.                                                                                                    |  |
|                                                                                                    |                                                                                                    | Note Unplugging the battery might reset the clock.                                                                                                    |  |
|                                                                                                    |                                                                                                    | <ul> <li>Reseat the DIMM on the CPU module.</li> </ul>                                                                                                    |  |
|                                                                                                    |                                                                                                    | • Replace the DIMM.                                                                                                    |  |
|                                                                                                    |                                                                                                    | • Replace the CPU module.                                                                                                    |  |
| CFE comes up but<br>[CERR] is printed out<br>when booting the kernel                                                                                                    | This is a problem with<br>NVMEM. NVMEM is mainly<br>for power outages. Handling<br>the CPU module outside the<br>shelf while NVMEM is valid<br>might corrupt memory. | <ul> <li>If the CPU module was not handled, contact technical support.</li> <li>Otherwise, unplug the battery in the CPU module for 5 seconds, plug the battery back in, and try booting the appliance.</li> </ul> |  |
|                                                                                                    |                                                                                                    | Note<br>Unplugging the battery might reset<br>the clock.                                                                                                    |  |

| Problem                                                                                      | Possible cause Solution                                                                                                    |                                                                                                    |  |
|----------------------------------------------------------------------------------------------|----------------------------------------------------------------------------------------------------|----------------------------------------------------------------------------------------------------|--|
| CFE comes up but can't<br>boot anything from the<br>CompactFlash card.                       | Contents of the CompactFlash card are not correct.                                                                                                    | Try entering this command at the CFE prompt, which is equivalent to dir c: from a PC:                                                                                                    |  |
|                                                                                              |                                                                                                    | test fatfs ide0.0                                                                                                    |  |
|                                                                                              |                                                                                                    | If no errors occur and nothing is shown on<br>the console, the contents of the<br>CompactFlash card are not valid.                                                                                     |  |
|                                                                                              |                                                                                                    | If there is an error, replace the CompactFlash card.                                                                                                    |  |
| Real-Time Clock (RTC)<br>loses its time.                                                     | The rechargeable battery for<br>NVMEM also powers the<br>real-time clock. If this battery<br>is disconnected for more than<br>a few seconds or the battery is<br>discharged, the real-time<br>clock might be reset. | Plug the battery back in to the<br>motherboard and reset the clock to the<br>correct time.                                                                                                    |  |
| The appliance does not<br>recognize any of the<br>installed disk drives.                     | The 1 Gb/2 Gb switch is not set to the 1 Gb position.                                                                                                    | <ol> <li>Power off the appliance.</li> <li>Move the switch to the 1 Gb position.<br/>See Step 6 of "Connecting your<br/>appliance to a network" on page 2.</li> <li>Power on the appliance.</li> </ol> |  |
| I replaced a CPU module<br>and now the new module<br>can't see the disks                     | The disk ownership<br>mechanism ties disks to CPU<br>module system IDs. If you<br>replace a CPU module with a<br>new one in, the disks are still<br>stamped with the system ID of<br>the old module.                | Perform a disk reassign command. Use the <b>help</b> command to get the exact syntax.                                                                                                    |  |
| I have unowned disks;<br>why didn't Data ONTAP<br>use them to reconstruct a<br>failed drive? | The disks need to be<br>"SPARES," not "unowned."                                                                                                    | Assign the disks as spares.                                                                                                    |  |

| Problem                                                    | Possible cause                                                                                                    | Solution                                                                                                    |
|------------------------------------------------------------|----------------------------------------------------------------------------------------------------|----------------------------------------------------------------------------------------------------|
| The battery is discharged<br>and Data ONTAP won't<br>boot. | The battery voltage is too low<br>to hold data for 3 days during<br>a power-out condition.<br>If you turn on the machine<br>and let it sit at the firmware<br>(CFE) prompt, it does not turn<br>on the charger. You need to<br>boot Data ONTAP to get the<br>software to turn on the battery<br>charger. | <ul> <li>You have two main options at this point:</li> <li>1. Leave the appliance alone for a few hours to let the battery charge.</li> <li>2. Press Ctrl-C to override this check.</li> <li>Contact technical support if you need to check your battery status or need additional assistance.</li> </ul> |
| CFE failed, creating a POST code.                          | CFE firmware runs a series of<br>Power-On-Self-Tests (POST)<br>before trying to load Data<br>ONTAP. If any of the POSTs<br>fail, a code is printed.                                                                                                    | See "POST error messages" on page 98 for a description of the error.                                                                                                    |

| Problem                                                                  | Possible cause                                                                                                    | Solution                                                                                                    |
|--------------------------------------------------------------------------|----------------------------------------------------------------------------------------------------|----------------------------------------------------------------------------------------------------|
| Fibre Channel adapter 0b<br>appears to be unattached<br>or disconnected. | You have an open loop. Fibre<br>Channel needs a<br>closed/completed loop to<br>communicate.                                                 | <ul> <li>Check the terminate switch on the CPU module. If an expansion shelf is attached to your system, the terminate switch should be OFF. If there's no expansion shelf, you must have the terminate switch set to ON.</li> <li>If you have expansion shelves, the last shelf must have its terminate switch set to ON. All other shelves in the loop (including the CPU module) must have the terminate switches set to OFF.</li> <li>If that doesn't fix it, you might have a faulty shelf, drive, or cable. Try removing items until the loop closes and then add them back until you see the failure. While removing/adding, be sure to set the terminate switches appropriately.</li> <li>If that still doesn't fix it, you might have a bad adapter on the CPU module.</li> </ul> |
| The appliance won't stop beeping.                                        | It is the kernel's responsibility<br>to "ping" the ops panel<br>occasionally so the ops panel's<br>watchdog timer doesn't start<br>beeping. | Push the MUTE button on the back of the<br>shelf to stop the beeping. If beeping<br>continues, contact technical support.                                                                                                    |

A

**About this appendix** This appendix discusses how to determine the power line lengths running from your appliance to the power source.

# About AC power feeds

Longer AC power feeds need to be properly designed to preserve voltage levels to the equipment. The wiring from the breaker panel to the power strip, which supplies power to your appliance and disk shelves, can often exceed 50 feet.

#### Note-

Total AC wire length = breaker to wall or ceiling outlet + extension cable or ceiling drop.

The following table lists the recommended conductor size for 2% voltage drop for a particular distance in feet (taken from the Radio Engineer's Handbook).

| 110V, single-phase | 20A<br>circuit | 30A<br>circuit | 40A<br>circuit | 50A<br>circuit |
|--------------------|----------------|----------------|----------------|----------------|
| 25 feet            | 12 AWG         | 10 AWG         | 8 AWG          | 8 AWG          |
| 50 feet            | 8 AWG          | 6 AWG          | 6 AWG          | 4 AWG          |
| 75 feet            | 6 AWG          | 4 AWG          | 4 AWG          | 2 AWG          |

| 220V, single-phase | 20A<br>circuit | 30A<br>circuit | 40A<br>circuit | 50A<br>circuit |
|--------------------|----------------|----------------|----------------|----------------|
| 25 feet            | 14 AWG         | 12 AWG         | 12 AWG         | 10 AWG         |
| 50 feet            | 12 AWG         | 10 AWG         | 8 AWG          | 8 AWG          |
| 75 feet            | 10 AWG         | 8 AWG          | 6 AWG          | 6 AWG          |

The following table list the approximate equivalent wire gauge (American Wire Gauge (AWG) to Harmonized Cordage).

| AWG                            | 8   | 10  | 12  |
|--------------------------------|-----|-----|-----|
| Harmonized, mm-mm <sup>1</sup> | 4.0 | 2.5 | 1.5 |

<sup>1</sup> mm-mm = millimeter squared

**About this appendix** This appendix lists the regulatory notices you need to be aware of when installing and operating your NetApp equipment.

### **Regulatory notices**

| FCC notices<br>(U.S. only)           | NetApp devices are designed for a CFR 47 (Code Federal Regulations) Part 15 Class A environment.                                                                                                    |  |  |  |
|--------------------------------------|----------------------------------------------------------------------------------------------------|--|--|--|
|                                      | The FCC and NetApp guarantee the user's rights to operate this equipment only if the user complies with the following rules and regulations:                                                                                                    |  |  |  |
|                                      | • Install and operate this equipment in accordance with the specifications and instructions in this guide.                                                                                                    |  |  |  |
|                                      | • Modify this equipment only in the ways specified by NetApp.                                                                                                    |  |  |  |
|                                      | <ul> <li>Use shielded cables with metallic RFI/EMI connector hoods to maintain compliance with applicable emissions standards.</li> <li>If the system has nine or more Fibre Channel disk shelves, install the system in two or three NetApp System Cabinets to maintain performance within Part 15 of CFR 47 regulations.</li> </ul> |  |  |  |
|                                      |                                                                                                    |  |  |  |
| Compliance with<br>Part 15 of CFR 47 | This equipment has been tested and found compliant with Part 15 of the CFR 47 rules for Class A digital devices. These rules are designed to provide reasonable protection from interference to electronics equipment operated in a commercial environment.                                                                           |  |  |  |
|                                      | Operation of this device is subject to the following two conditions:                                                                                                    |  |  |  |
|                                      | • This device cannot cause harmful interference.                                                                                                    |  |  |  |
|                                      | • This device must accept any interference received, including interference that may cause undesired operation.                                                                                                    |  |  |  |
| Compliance with                      | This Class A digital apparatus complies with Canadian ICES-003.                                                                                                    |  |  |  |
| ICES-003                             | Cet appareil numérique de la classe A conforme à la norme NMB-003 du Canada.                                                                                                    |  |  |  |
|                                      |                                                                                                    |  |  |  |
| Compliance with EN regulations       | Marking by the symbol <b>(</b> indicates compliance of this NetApp device to the EMC Directive and the Low Voltage Directive of the European Union. Such marking is indicative that this NetApp device meets the technical standards listed in "Declaration of Conformity," later in this appendix.                                   |  |  |  |

#### Caution-

This is a Class A product. In a domestic environment this product may cause radio interference, in which case the user may be required to take adequate measures.

#### Bureau of Standards, Metrology, and Inspections notice (BSMI, Taiwan only)

### 警告使用者: 這是甲類的資訊產品,在居住的環境中使用時,可能會造成射頻 干擾,在這種情況下,使用者會被要求采取某些適當的對策.

Translation of the BSMI notice:

Warning: This is a Class A product. In a domestic environment this product may cause radio interference, in which case the user may be required to take adequate measures.

Voluntary Control Council for Interference by Information Technology Equipment (VCCI, Japan)

この装置は、情報処理装置等電波障害自主規制協議会(VCCI)の基準 に基づくクラスA情報技術装置です。この装置を家庭環境で使用すると電波 妨害を引き起こすことがあります。この場合には使用者が適切な対策を講ず るよう要求されることがあります。

Translation of the VCCI-A notice:

This is a Class A product based on the standard of the Voluntary Control Council for Interference by Information Technology Equipment (VCCI). If this equipment is used in a domestic environment, radio disturbance may arise. If such trouble occurs, the user may be required to take corrective actions.

Disk drive storage

shelf

#### Network Appliance, Inc., 495 East Java Drive Sunnyvale, California, 94089, U.S.A.,

| Type of equipment   | Description                     | Model number | Year of introduction |
|---------------------|---------------------------------|--------------|----------------------|
| Network File Server | NetApp FAS270/FAS270c           | FAS270       | 2003                 |
|                     | Fibre Channel storage appliance | FAS270c      |                      |

Fibre Channel storage

appliance

declare under our sole responsibility that the products

to which this declaration relates conform to the following standards:

EN 60950:2000, Information Technology Equipment (Safety) EN 55022:1998, Emissions Requirements for Information Technology Equipment EN 50024:1998, Immunity Requirements for Information Technology Equipment EN 60825-1:1994+A11, Safety of Laser/LED Equipment EN 61000-3-2:2002 Limits for Harmonic Current Emissions

**FAS250** 

EN 61000-3-3:1995/A1:2001 Limitation of Voltage Fluctuations and Flicker in Low-Voltage Supply Systems

following the provisions of the directives listed below:

73/23/EEC, Low Voltage Directive (Product Safety)

89/336/EEC, Electromagnetic Compatibility Directive

Date

Gerald Lopatin Vice President, Storage Systems Engineering

Part number: 210-00610

2003

#### Feature update The following table lists and describes the history of changes made to this history

manual. When a change is implemented, it applies to the release in which it was implemented and all subsequent releases, unless otherwise specified.

| Feature updates                                                                                                    | Feature first<br>implemented in | Feature release date |
|----------------------------------------------------------------------------------------------------|---------------------------------|----------------------|
| <ul> <li>ESH2 information added</li> <li>Troubleshooting section updated to include<br/>environmental EMS messages</li> <li>Procedure for replacing LRC modules with ESH2<br/>modules</li> </ul> | Data ONTAP 7.0                  | October 2004         |
| <ul> <li>Consolidated FAS250, FAS270 and FAS270c information into one hardware guide</li> </ul>                                                                                                  | Data ONTAP 7.0.1                | May 2005             |
| • Updated information to include RoHS compliancy                                                                                                    | Data ONTAP 7.1                  | November 2005        |
| <ul> <li>Updated graphics for RoHS compliancy</li> <li>Added RoHS and non-RoHS cable appendix</li> <li>Added AT disk shelf information</li> </ul>                                                | Data ONTAP 7.1                  | March 2006           |
| <ul> <li>Corrected SES information concerning required<br/>disk assignments. Nodes can own both SES disks.</li> </ul>                                                                            | Data ONTAP 6.5.1                | December 2006        |
| <ul> <li>Corrections made for BURT concerning ESH settings.</li> </ul>                                                                                                    | N/A                             | June 2007            |

### Index

### A

AC power line sizes 116 AC power supplies, connecting appliance to 26 adapter, DB-9 to RJ-45 console 32 ASCII terminal console connection 32, 34 audience, intended for this book vii

#### В

backup firmware image, booting from a 109 battery, replacement of 86, 87 blank filler module 68 boot messages 97 booting your cluster 41

### С

cluster configuration tasks 36 commands cf enable (enables clustering) 92 cf giveback (enables giveback) 94 cf takeover (enables takeover) 93 CompactFlash card netboot 107 replacement of 83 configuring for a cluster 36 configuring the Fibre Channel port 48 connections appliance 1 ASCII terminal console 32, 34 clustered disk shelf 19 clustered network 8 console 32. 34 disk shelf 12 Fibre Channel switch 30 nonclustered disk shelf 13 nonclustered network 3 power 26 storage appliance to power source 26 tape backup device 28 third-party device 27 conventions

command viii formatting viii keyboard ix CPU module battery pack 68, 87 contents of a 68 hot-swapping a 79 installation of a 75 interpreting LEDs on a FAS270/270c 61 location of Ethernet LEDs 61 location of Fibre Channel LEDs on the FAS27061 location of LEDs on the 61 location of LEDs on the FAS250 63 location of the 68 reasons for removing a 69 removing a 70 replacement of a 68 terminate switch on a 6, 10

#### D

DB-9 to RJ-45 console adapter 32 pin connections 32 device carrier vii DIMMs replacement of 81 required memory configuration for 81 disk ownership worksheet 40 disk reservation and ownership Data ONTAP 6.5.0 or earlier 38 Data ONTAP 6.5.1 or later 39 disk shelf ID 7, 11, 55 disks installation of 67 interpreting LEDs on 60 location of LEDs on 59 reasons for replacing 66 removal of 66 spin-up time for 26

#### Ε

environmental EMS messages 102 error messages, POST error messages 98

#### F

Fibre Channel port configuring 48 Fibre Channel switch, connecting to a 30 Fibre Channel terminator 5, 9 firmware image, booting from a backup 109 front operation panel interpreting LEDs on the 55 location of LEDs on the 54 monitoring the 54

#### G

Gb selector switch 5, 10

#### Η

hot-swap of LRC with ESH2 modules 92

#### I

installation battery 88 CompactFlash card 84 disk 67 POST messages 96 power supplies 90 startup sequence for 96

#### L

LED interpretation disks 60 FAS250 CPU module 63 FAS270 Ethernet port 61 FAS270 Fibre Channel 62 front operation panel 55 power supply 58 LED locations CPU module 61 disks 59 Ethernet 61 FAS250 CPU module 63 FAS270 Fibre Channel 61 front operation panel 54 power supply 57 loop speed 17, 22, 24 LRC to ESH2 module, hot-swapping 92

#### Μ

messages boot 97 **Environmental EMS 102** POST error messages 98 module. CPU battery pack 68, 87 contents of a 68 installation of a 75 location of Ethernet LEDs 61 location of Fibre Channel LEDs on the FAS27061 location of LEDs on the 61 location of the 68 reasons for removing a 69 removing a 70 terminate switch on a 6, 10 moving Data ONTAP software 73 mute button 113

#### Ν

netboot process, configuration requirements for 107 netbooting 107 nodes 19

#### 0

operation panel interpreting LEDs on the 55 location of LEDs on the 54 monitoring the front 54

#### Ρ

POST error messages, specific AREN 101

Cer2 99 Cerr 99 CFE 101 **CIOK 101 CODE 100 CONS 100** CPU1 99 cpu1 99 **DATA 100 DEVI 101 DRAM 100 ENVI 101** EXC! 99 HELO 99 Keep 100 **KMEM 100** L12F 100 L1CI 99 L2CI 99 **MAIN 100 NVCL 100** PCIB 101 **PCIH 101 PCIS** 101 RAMX 98 **RELO 100** RUN! 99 TST1 99 **ZBSS 100** Zero 100 power connecting the storage appliance to 26 grounded electrical outlet 26, 91 separate circuit breakers for 26 power supplies about 26 cam release mechanism on the 90 installation of 90 interpreting LEDs for the 58 location of LEDs on 57 power cord with 91 power switch for 91 removal of 89

rules for replacing 89

### R

removal of CompactFlash card 83 CPU module 70 disks 66 power supplies 89 replacement of appliance devices 65 battery 86 CompactFlash card 83 CPU module 68 disks 66 power supplies 89 SDRAM DIMM 81 requirements memory configuration 81

### S

SDRAM DIMM, replacement of 81 SES bays disk ownership in Data ONTAP 6.5.0 or earlier 38 disk ownership in Data ONTAP 6.5.1 or later 39 special messages ix switches CPU module terminate 6, 10 disk shelf ID 7.11 disk shelf terminate 16, 23 Gb selector 5, 10 system messages boot 97 **POST 98** system setup worksheet 37

### Т

tape backup devices connecting 28 supported types of 28 terminate switch CPU module 6, 10 disk shelf 16, 23 terminator, Fibre Channel 5, 9 terminology vii third-party devices preparing 27 rules for connecting 27 supported interface for 27 troubleshooting 95, 110